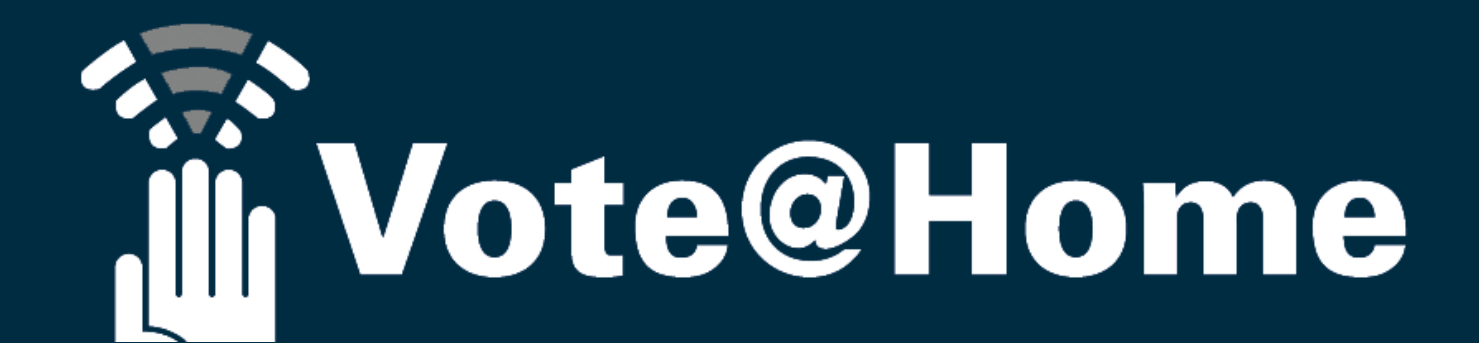

# Die Versammlungsplattform für jede Form der Zusammenkunft.

### Virtuelle, Präsenz- oder Hybridveranstaltung: Einfach Vote@Home

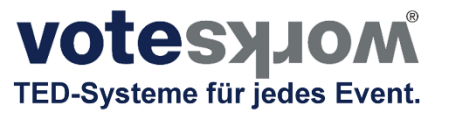

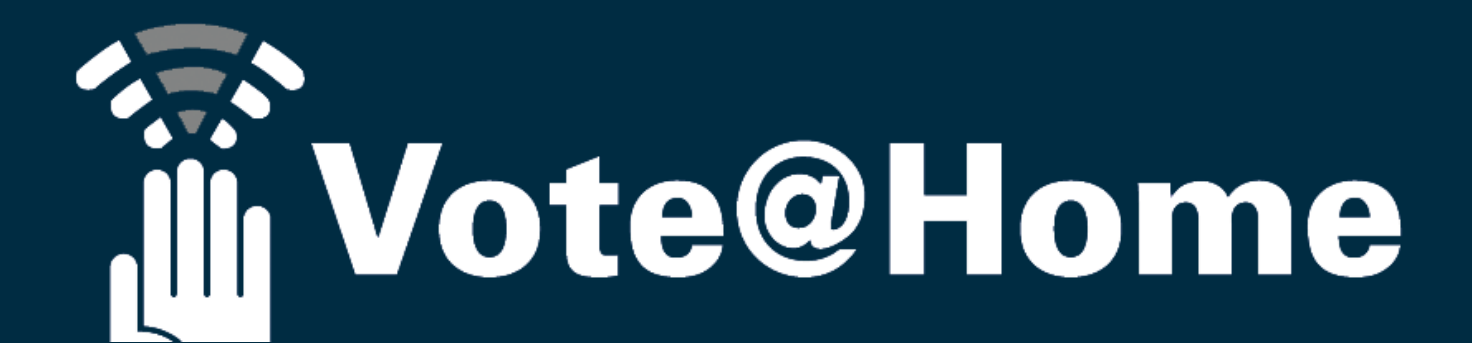

# Vote@Home: Ein universelles Server/Client Angebot

Weder der Versammlungsleiter noch die Teilnehmer müssen Software installieren oder Apps downloaden: Alles, was man zur Nutzung der SAAS Lösung benötigt, sind Internetfähige Endgeräte, über die moderne Browser (bevorzugt Chrome Browser) unterstützt werden.

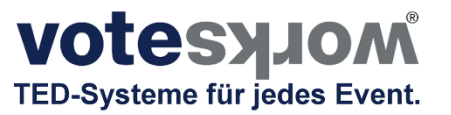

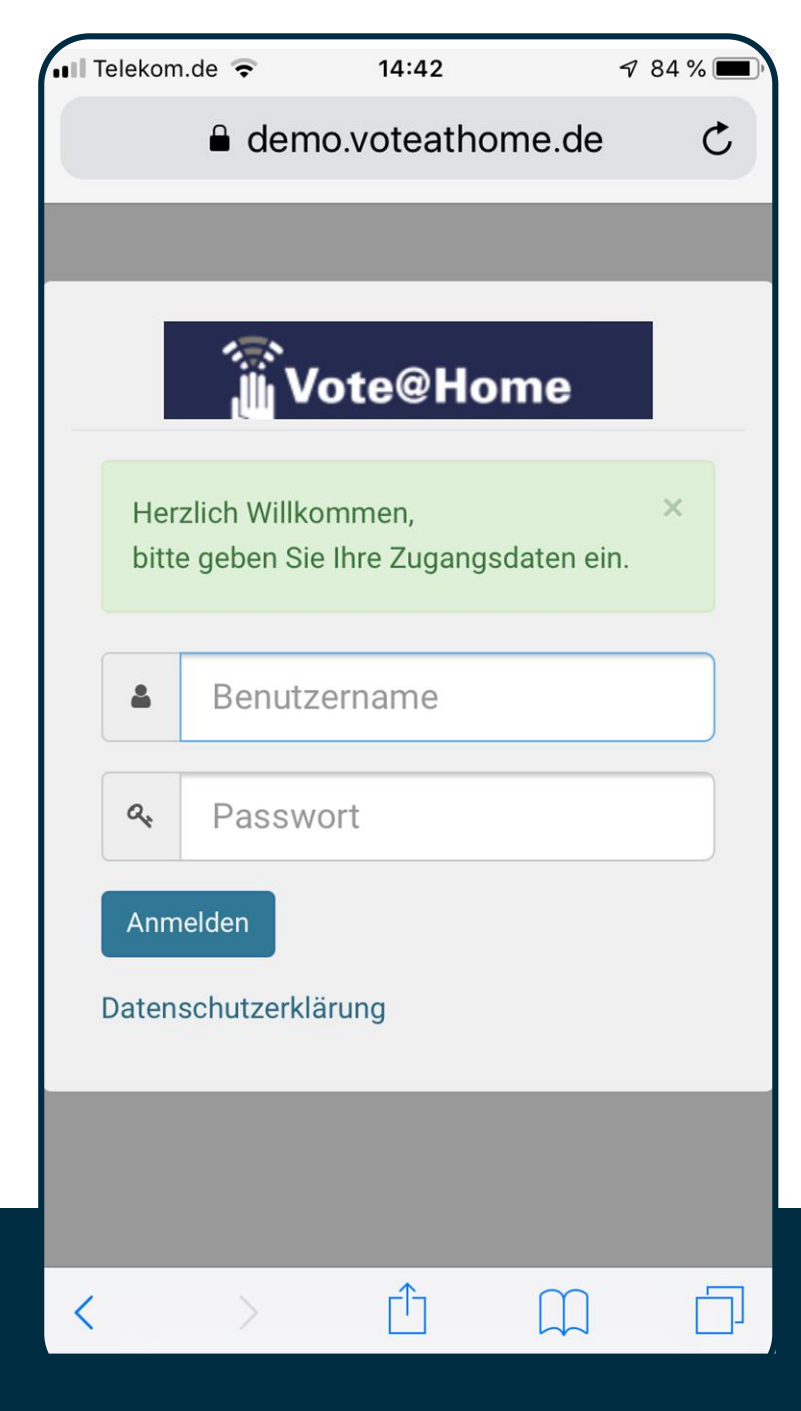

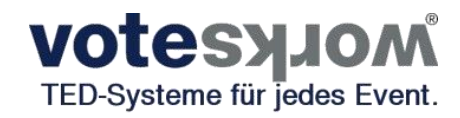

Der versendete Link für Ihre Teilnehmer auf die LOG-IN Maske der Versammlung.

Hier können Ihre Teilnehmer ihre Anmeldedaten eingeben.

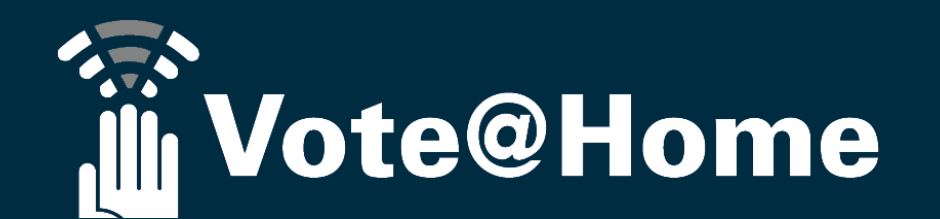

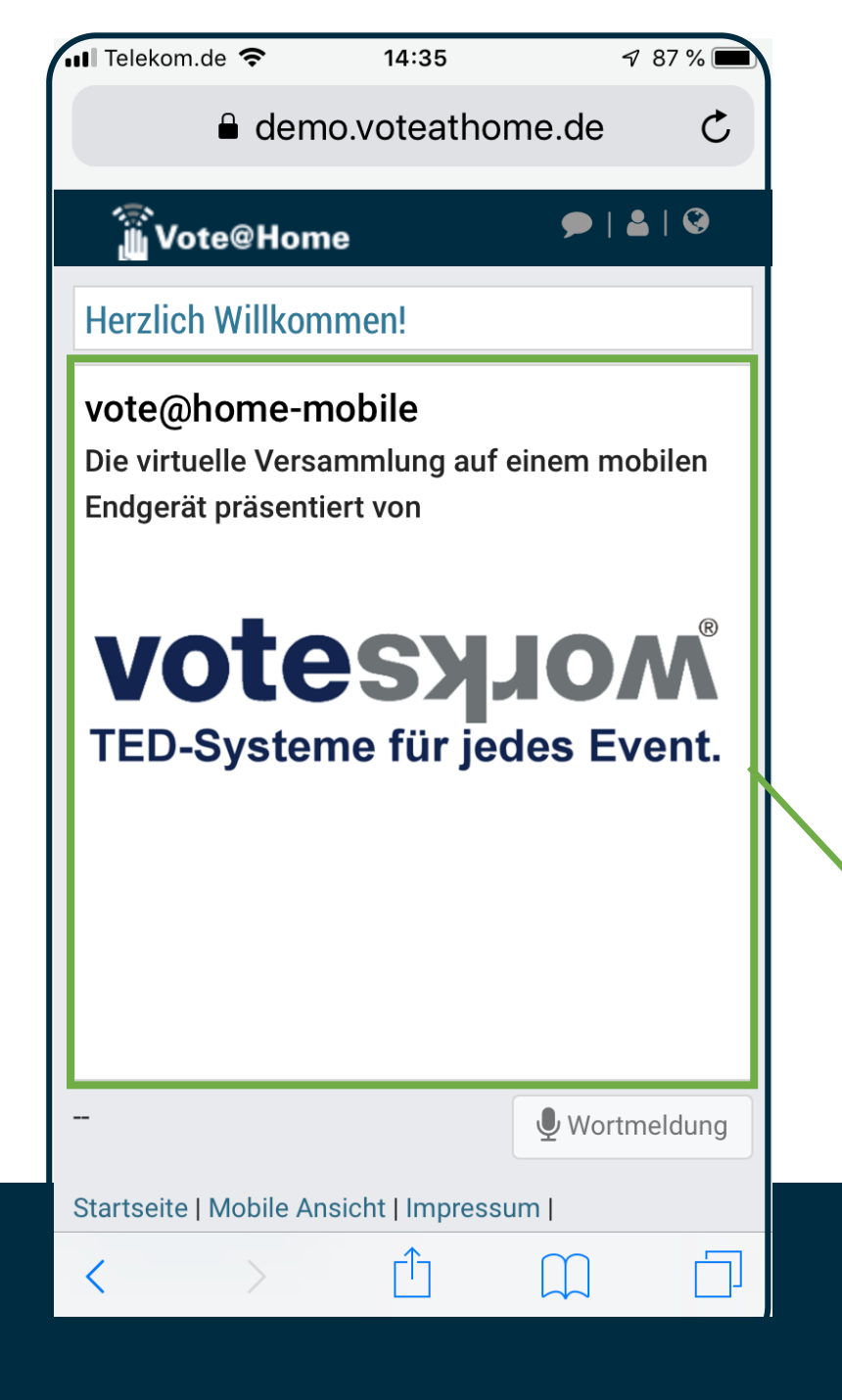

**Votesyjom** TED-Systeme für jedes Event.

Nach erfolgreichem LOG-IN landen Ihre Teilnehmer auf der START Seite Ihrer virtuellen Versammlung. Bis zum Aufruf des 1. Tagesordnungspunktes verbleiben Ihre Teilnehmer auf dieser Seite.

Das grün gerahmte Feld kann von Ihnen frei gestaltet werden. Es können spezielle Informationen zur Versammlung, Werbebotschaften des Veranstalters oder Sponsors etc. dargestellt werden.

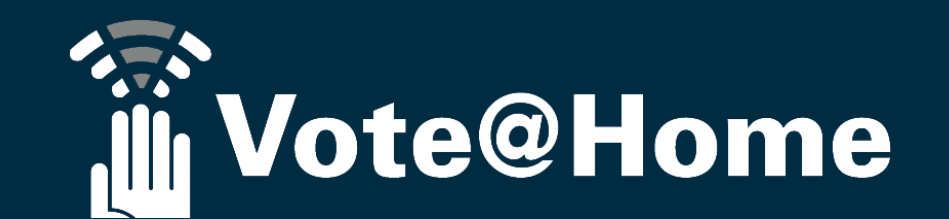

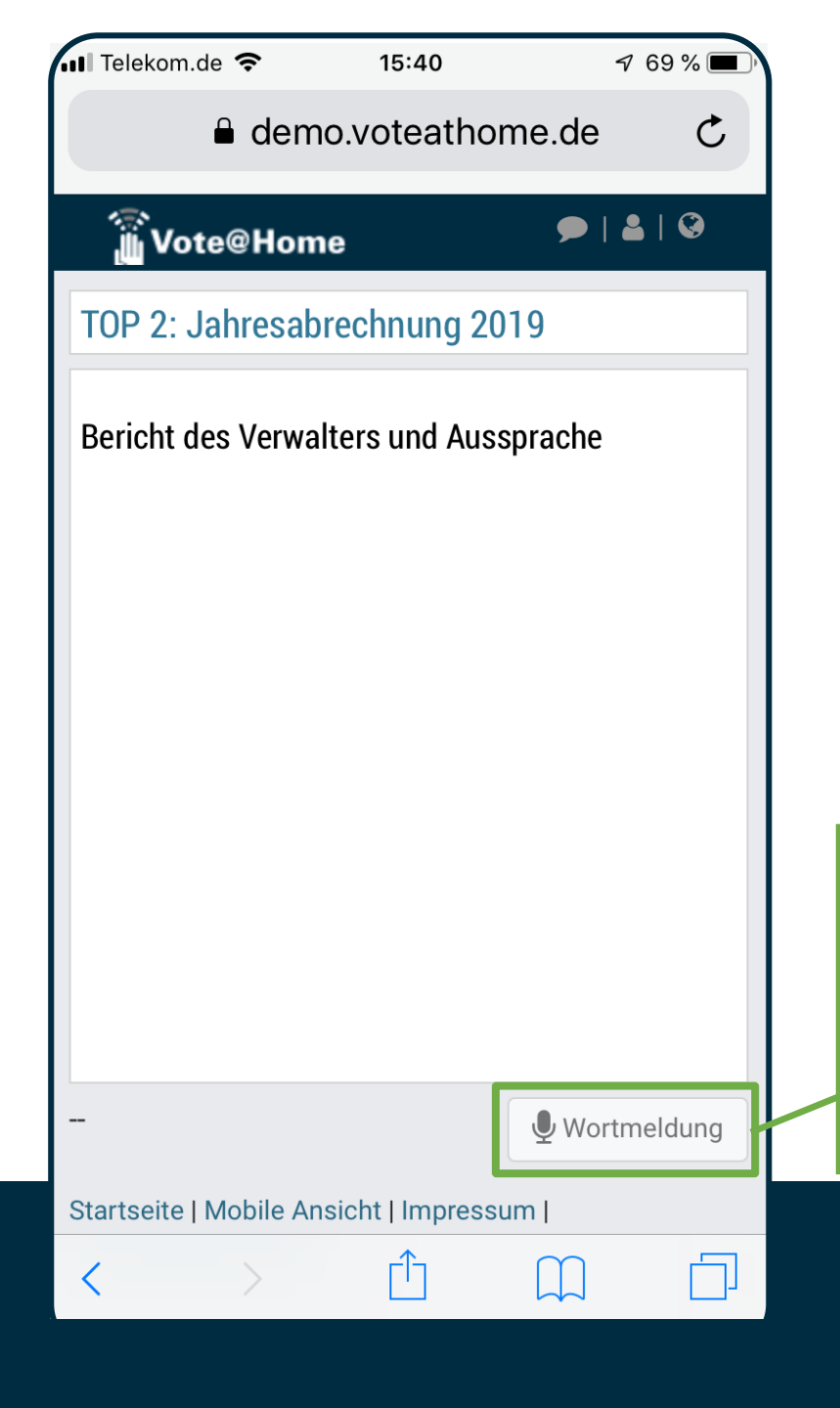

Der auf dem Bildschirm dargestellte Inhalt folgt der Tagesordnung (Push-Nachricht) und wird angezeigt / aktualisiert, sobald der TOP aufgerufen bzw. in der "virtuellen Präsentationsansicht" gezeigt wird (zur "virtuellen Präsentationsansicht" siehe Ende dieses Dokuments)

noch ist keine Abstimmung aktiv... TOP 2 der Tagesordnung wird aktuell behandelt, TOP und Text / Beschlusstext werden angezeigt. Die Rednerliste ist noch nicht geöffnet, - **Die Schaltfläche, über die der Teilnehmer sich auf die Rednerlisten setzen kann, ist daher noch inaktiv.** 

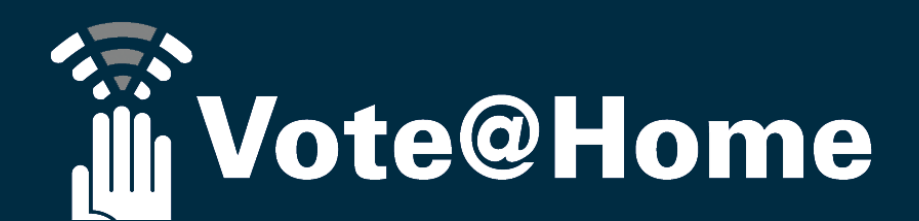

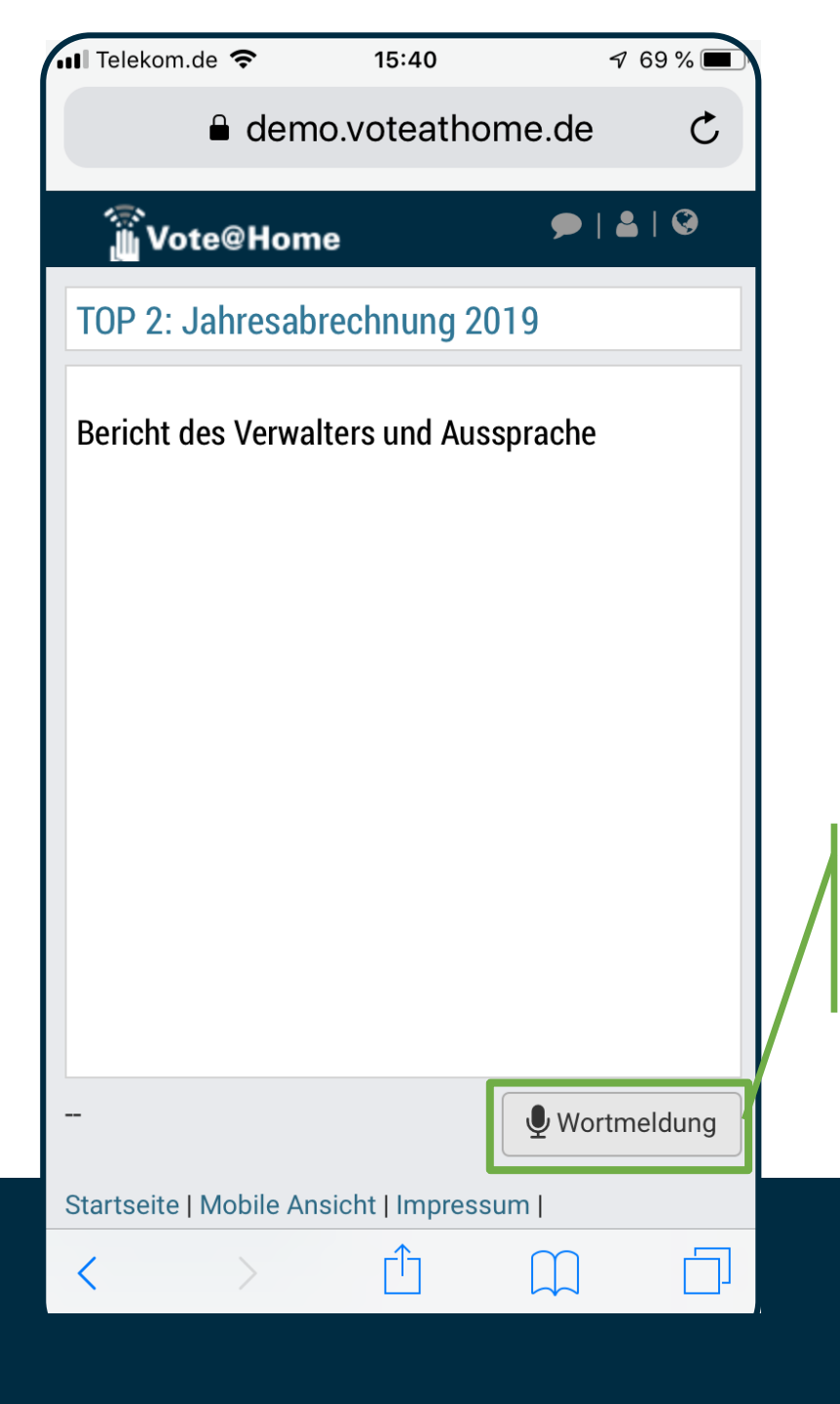

Noch immer ist keine Abstimmung aktiv... ABER: Die Aussprache zu TOP 2 wurde eröffnet. Die Rednerliste ist nun geöffnet und die Schaltfläche "Wortmeldung" ist daher aktiviert.

Über die Schaltfläche "**Wortmeldung**" können sich die Teilnehmer nun selbst in die Rednerliste zum aktuellen TOP eintragen.

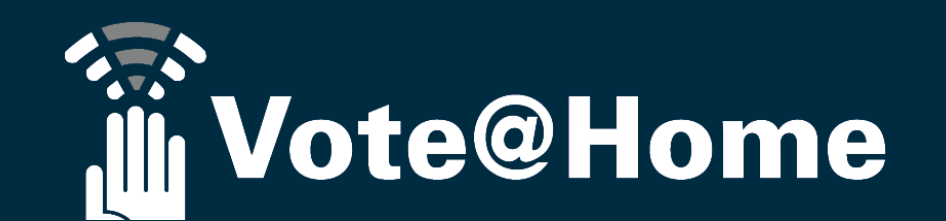

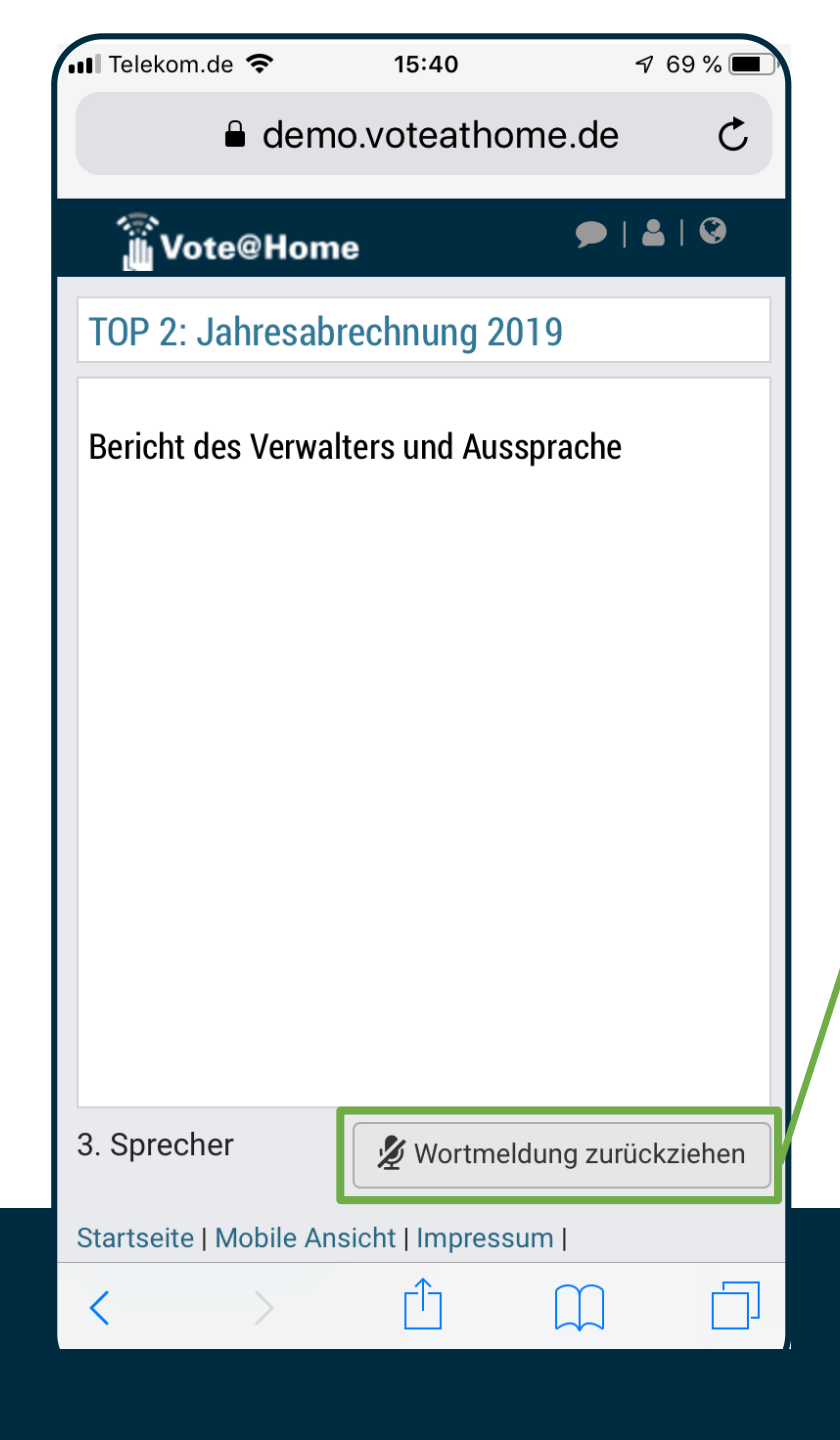

**VOTESYJOM** TED-Systeme für jedes Event.

Die Aussprache zu TOP 2 läuft. Die Rednerliste ist geöffnet.

Mit der Aufnahme der Wortmeldung in die Rednerliste ändert sich die Funktion der Schaltfläche "Wortmeldung", damit die Teilnehmer auch Gelegenheit haben, ihre Wortmeldung per einfachem Klick jederzeit zurück zu ziehen.

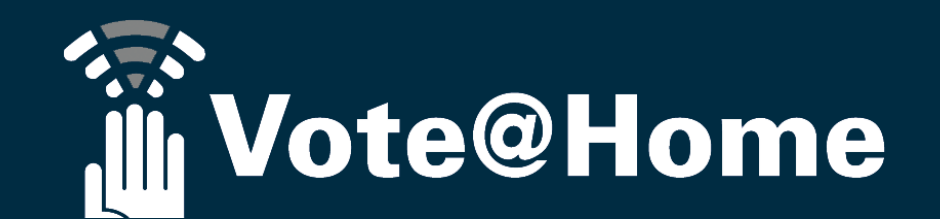

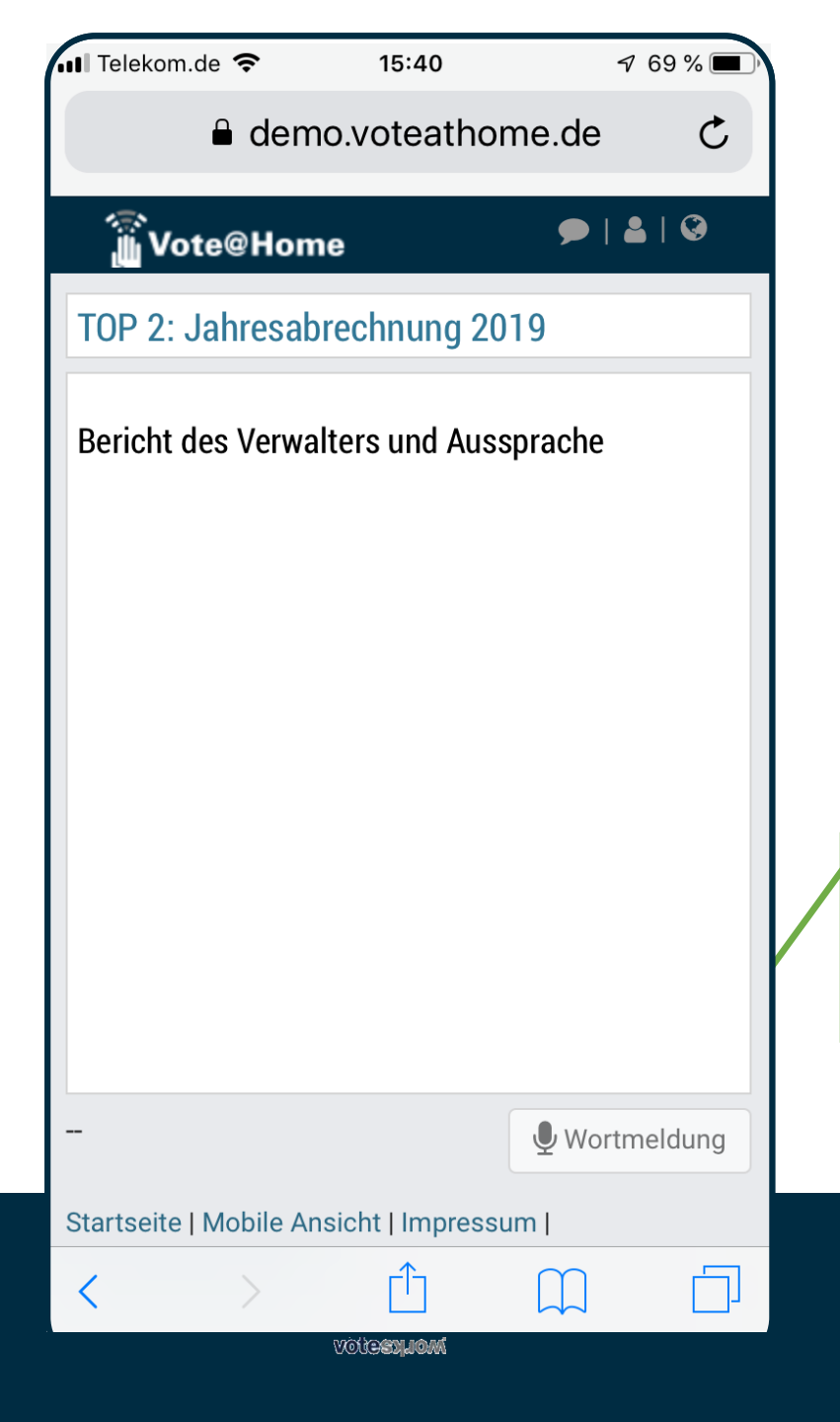

Sobald die Versammlungsleitung die Rednerliste schließt bzw. die Aussprache beendet, wird die Wortmeldetaste deaktiviert.

Weitere Wortmeldungen sind <u>nicht</u> mehr möglich. (Die ggf. noch auf der Redeliste verbliebenen Teilnehmer können noch aufgerufen bzw. abgearbeitet werden).

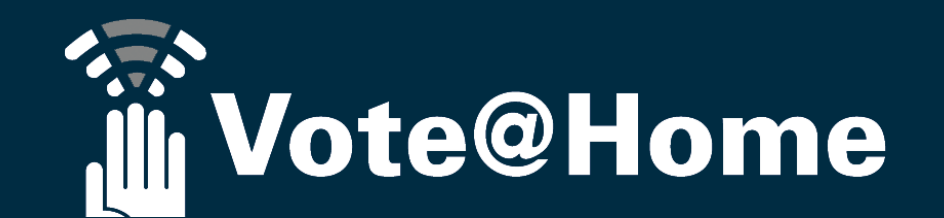

| •∎ Telekom.de 🗢<br>₽ fs                 | 14:28<br>s-demo.voteathome.de   | √ 48 % 💽 🖗  |
|-----------------------------------------|---------------------------------|-------------|
| 🗿 Vote@Ho                               | me                              | <b>≗</b> ∣  |
| Abs<br>Vote                             | stimm<br><sup>mit</sup><br>e@Ho | en<br>me    |
|                                         |                                 |             |
|                                         | Ţ                               | Wortmeldung |
| Startseite   Mobile Ansicht   Impressum |                                 |             |

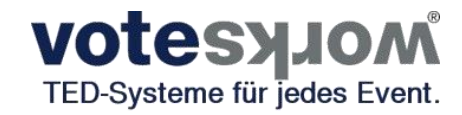

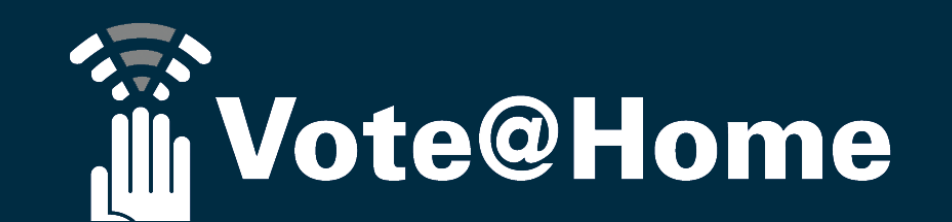

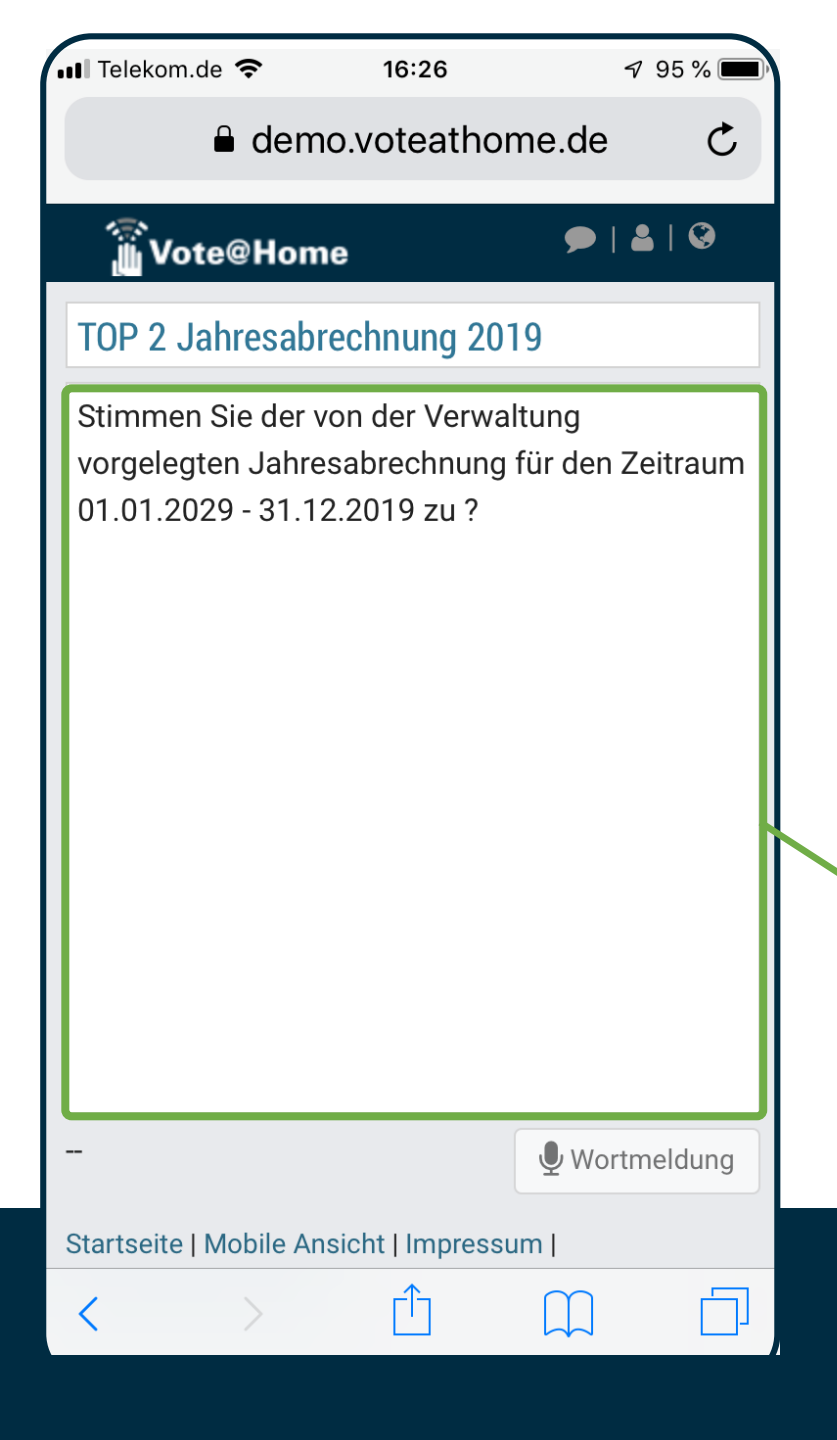

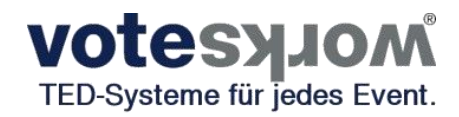

Die Aussprache zu TOP 2 wurde beendet und die Versammlungsleitung beginnt mit der Abstimmung.

Die Beschlussformulierung wird für die Teilnehmer angezeigt.

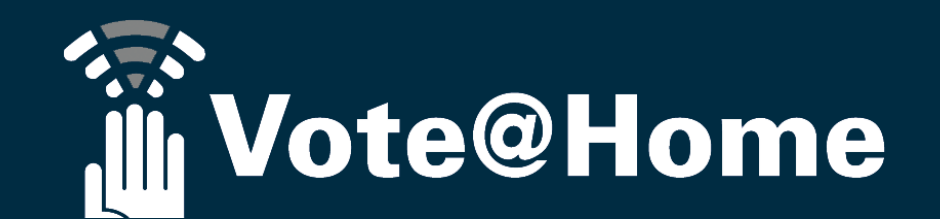

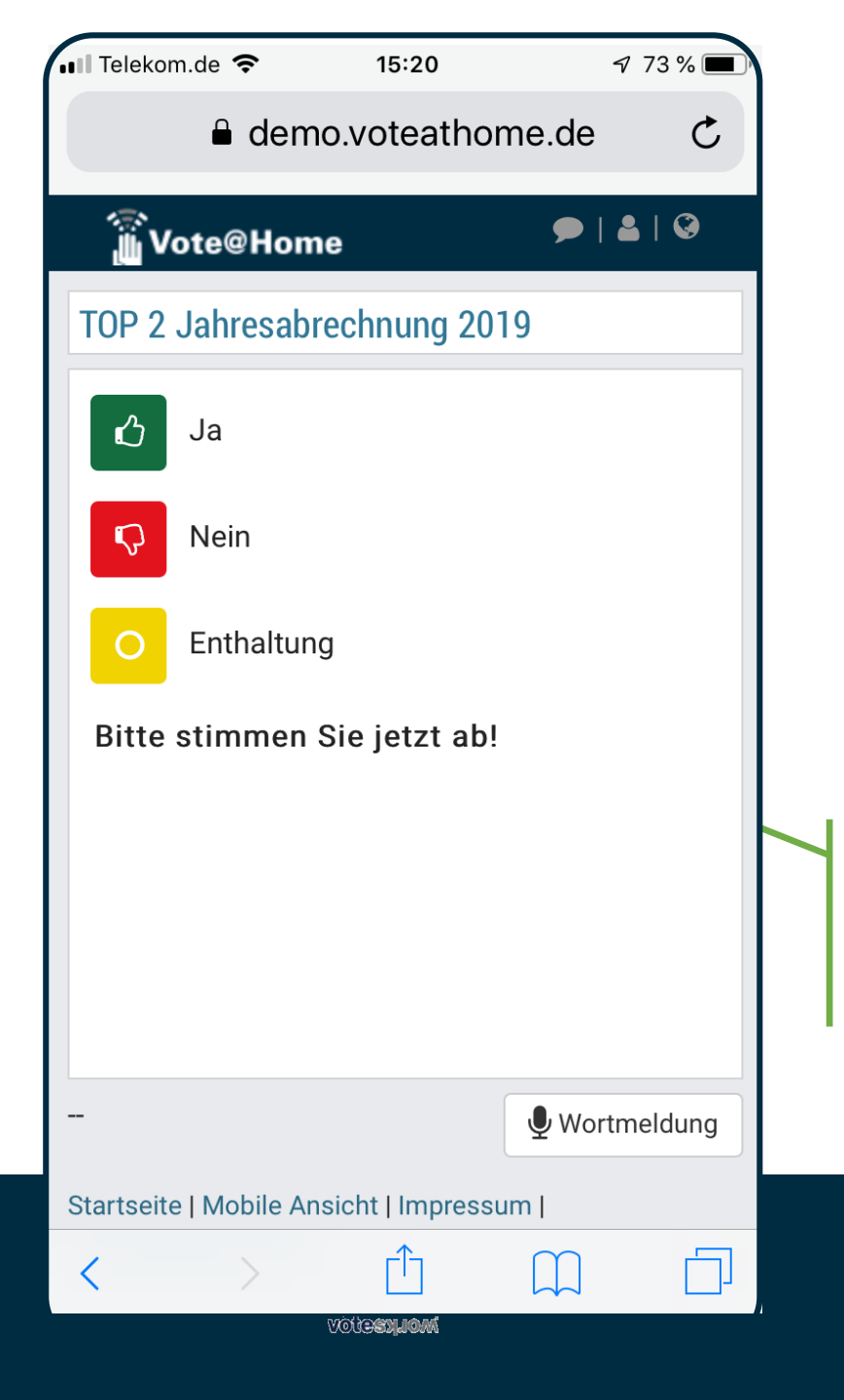

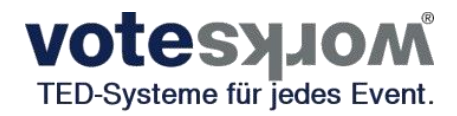

Die Abstimmung wurde eröffnet.

Die Auswahlmaske wird für die Teilnehmer angezeigt, die Teilnehmer bereiten durch Drücken der entsprechenden Taste Ihre Stimmabgabe vor.

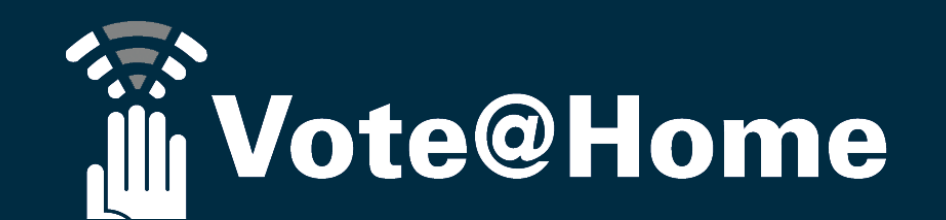

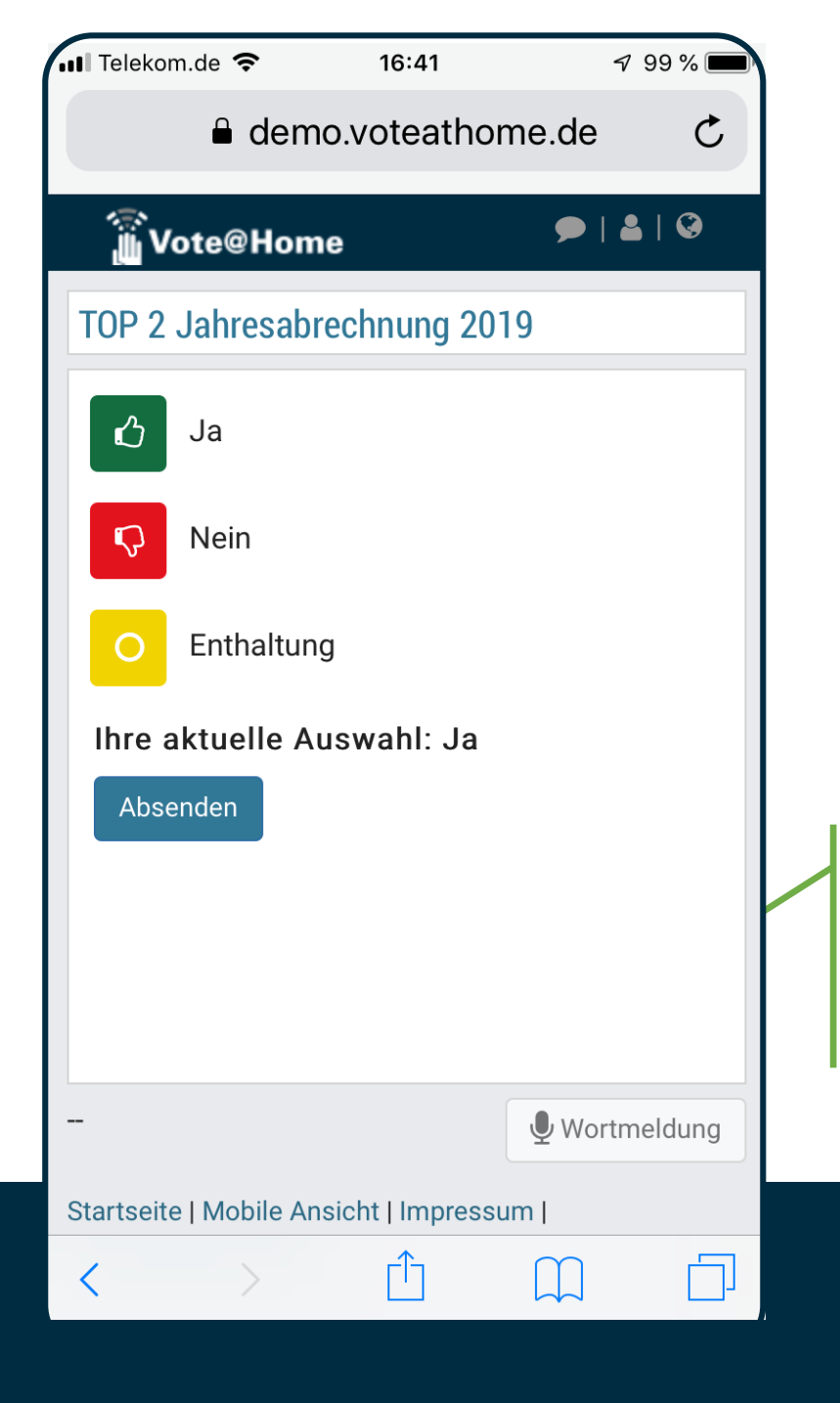

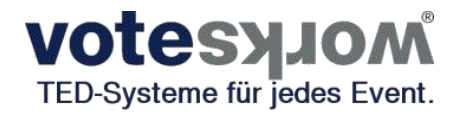

#### Abstimmung bzw. Beschlussfassung zu TOP 2

Nachdem der/die TeilnehmerIn "Ja" gewählt hat, wird die Auswahl angezeigt. Die Entscheidung kann nun korrigiert oder die Stimmabgabe mit "Absenden" abgeschlossen werden.

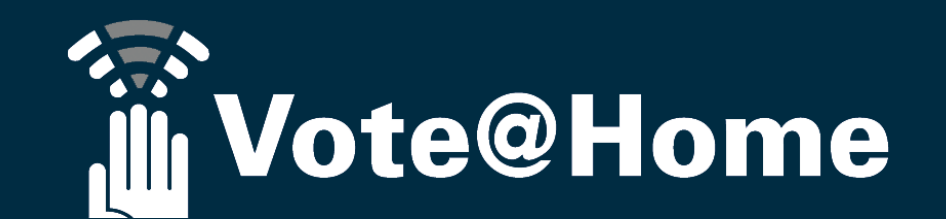

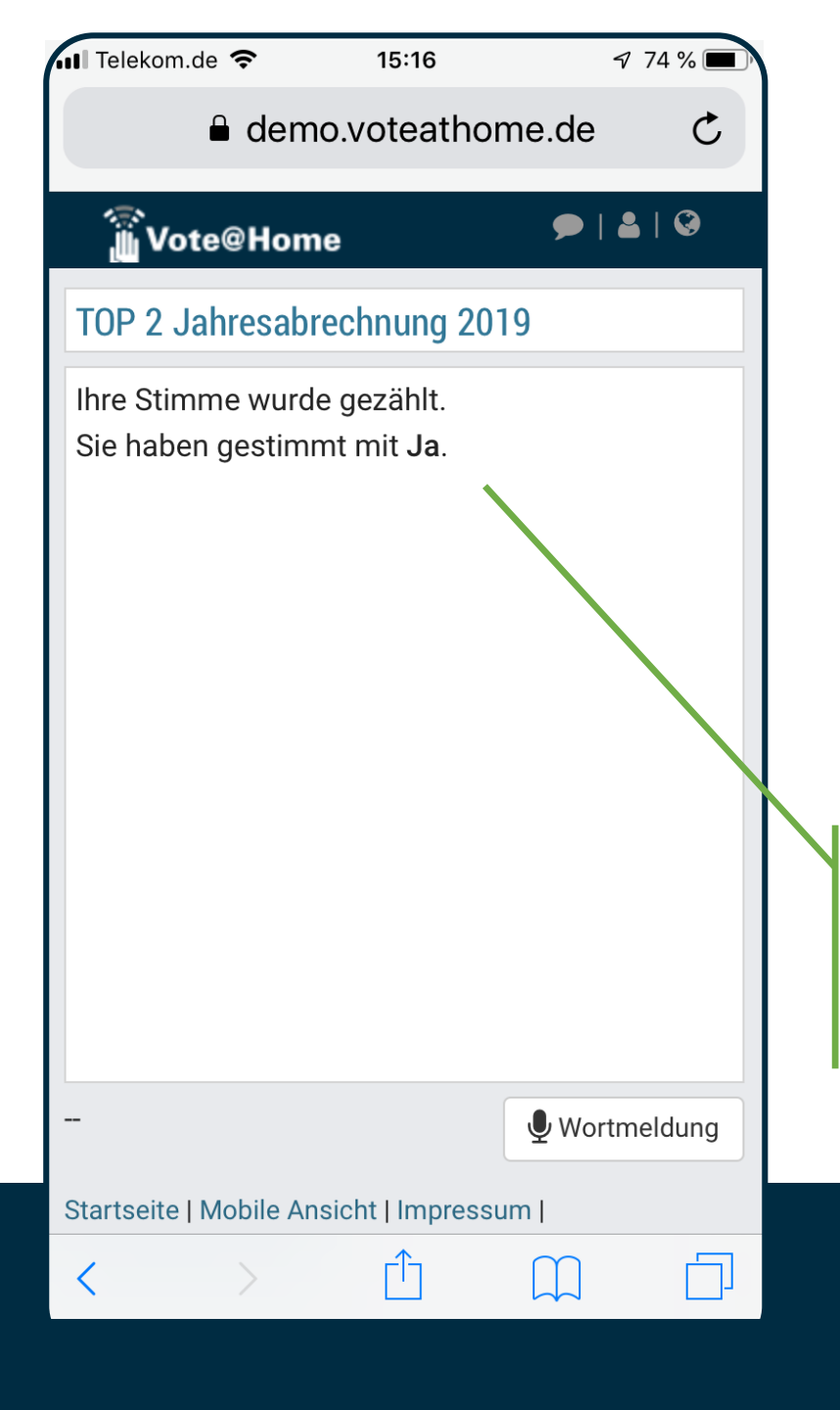

Die Abstimmung zu dem Beschluss dauert an, das System ist weiterhin empfangsbereit und wartet darauf, dass auch die anderen Teilnehmer ihre Stimme abgeben.

Teilnehmer, die ihre Stimmabgabe beendet haben, bekommen eine Rückmeldung, dass bzw. wie die Stimme ausgezählt wurde.

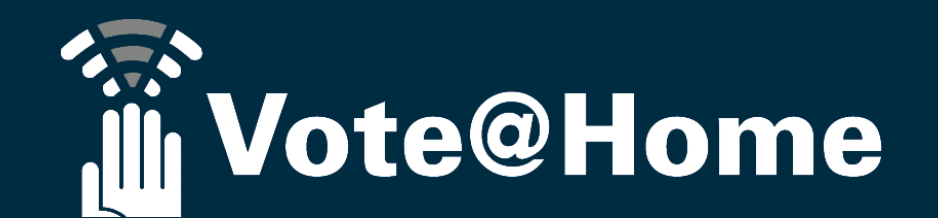

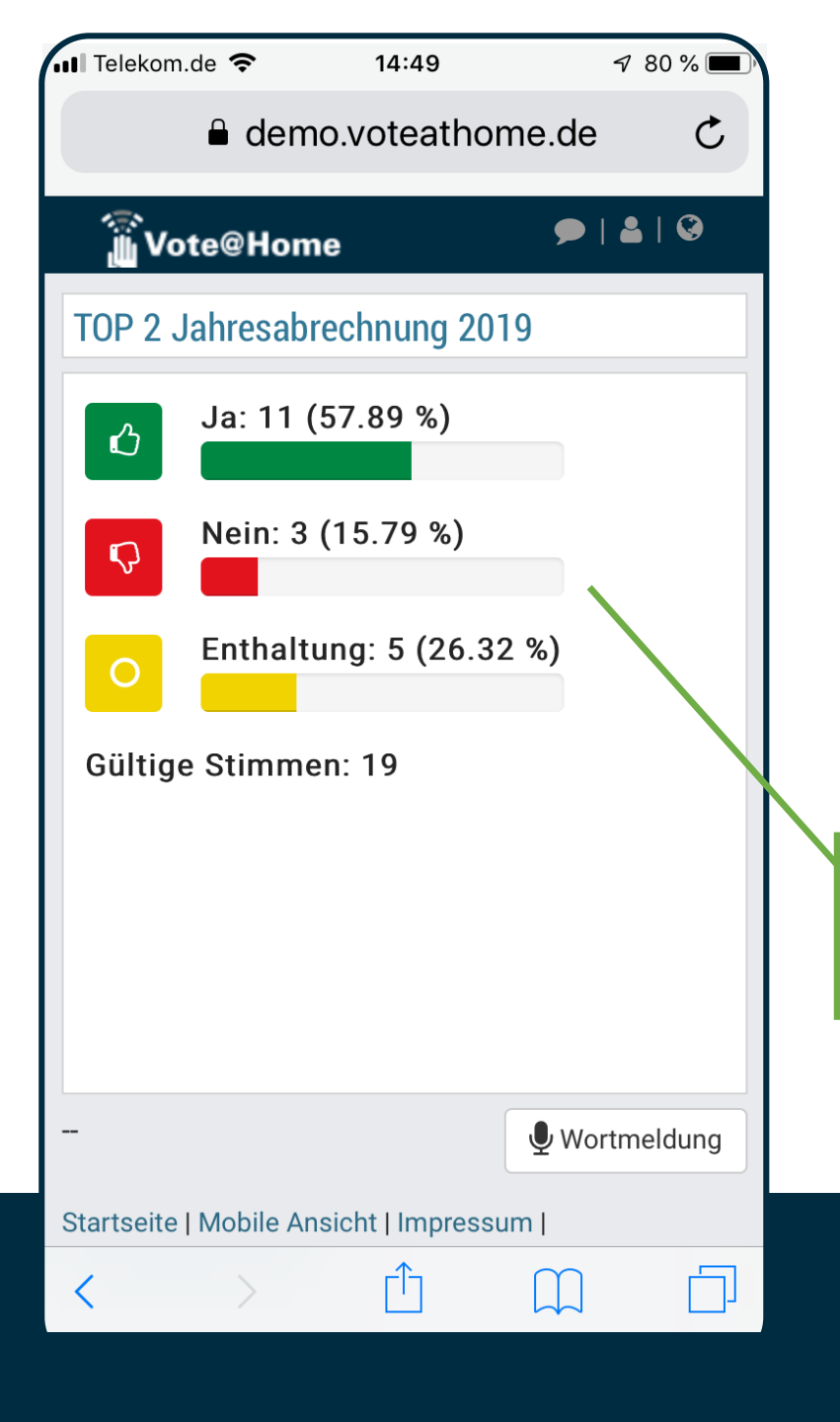

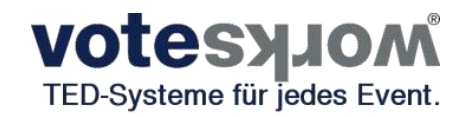

Nachdem alle Teilnehmer Gelegenheit hatten, die Stimmabgabe vorzunehmen, beendet die Versammlungsleitung die Abstimmung und das Abstimmergebnis kann angezeigt werden.

Den Teilnehmern wird während der Verkündung des Ergebnisses durch die Versammlungsleitung das Ergebnis der Abstimmung angezeigt.

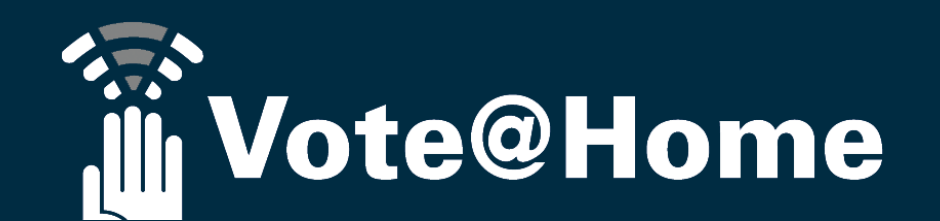

| ∎II Telekom.de 🗢                        | 14:28<br>fs-demo.voteathome | √ 48 % 💽 +<br>e.de |
|-----------------------------------------|-----------------------------|--------------------|
| 💮 Vote@Ho                               | ome                         | ≗   ⊗              |
|                                         |                             |                    |
|                                         |                             |                    |
|                                         |                             |                    |
| V                                       | Vähle                       | n                  |
|                                         | mit                         |                    |
| Vote@Home                               |                             |                    |
|                                         |                             |                    |
|                                         |                             |                    |
|                                         |                             |                    |
|                                         |                             | Uvortmeldung       |
| Startseite   Mobile Ansicht   Impressum |                             |                    |
| Datenschutzerklär                       | ung                         |                    |
|                                         |                             |                    |

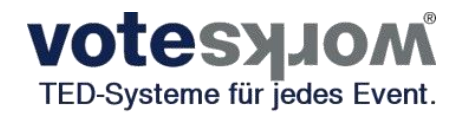

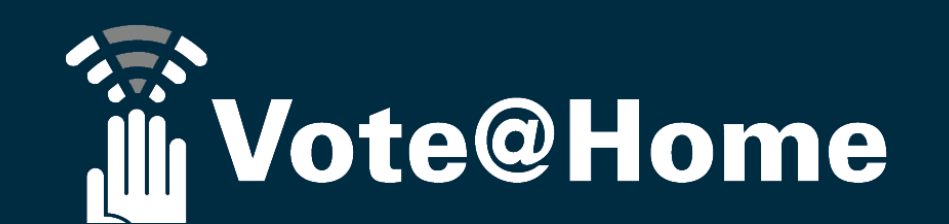

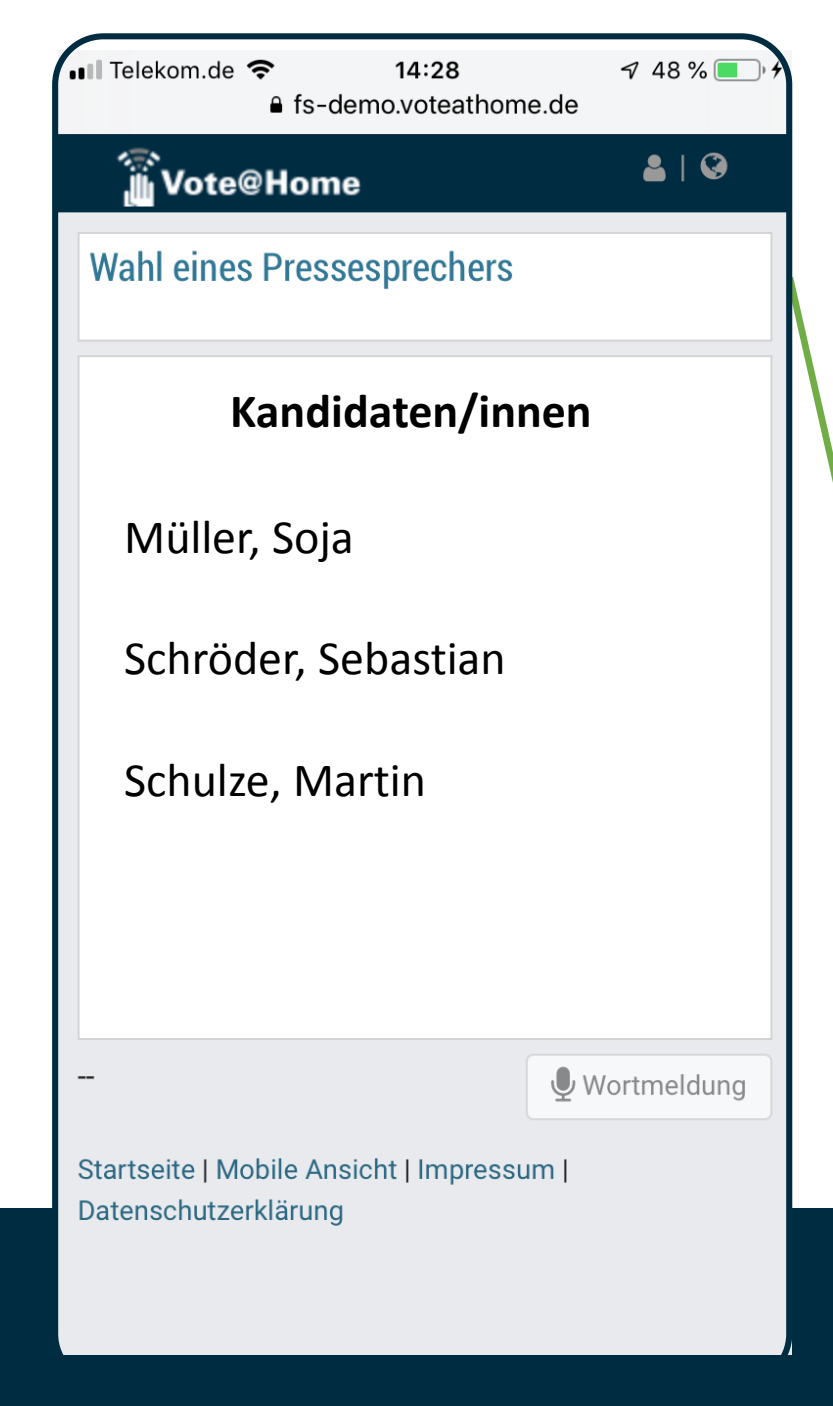

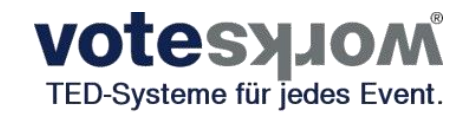

### Wahlmodus Listenwahl mit **einer Stimme** je zu wählendem Kandidat

Die Anzahl der wählbaren Kandidaten kann nach Bedarf festgelegt werden. Sie können somit alle Mitglieder eines zu besetzenden Gremiums mit einem Wahlgang ermitteln, wenn das erforderliche Quorum pro Kandidat erreicht wird.

Nach Aufruf des nächsten Tagesordnungspunktes wird das Display aktualisiert und der nächste TOP angezeigt...

... es steht nun eine **Wahl** an.

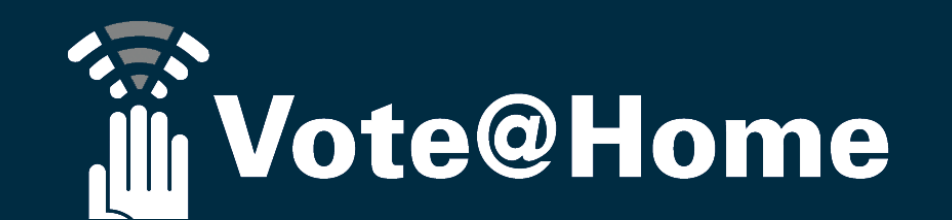

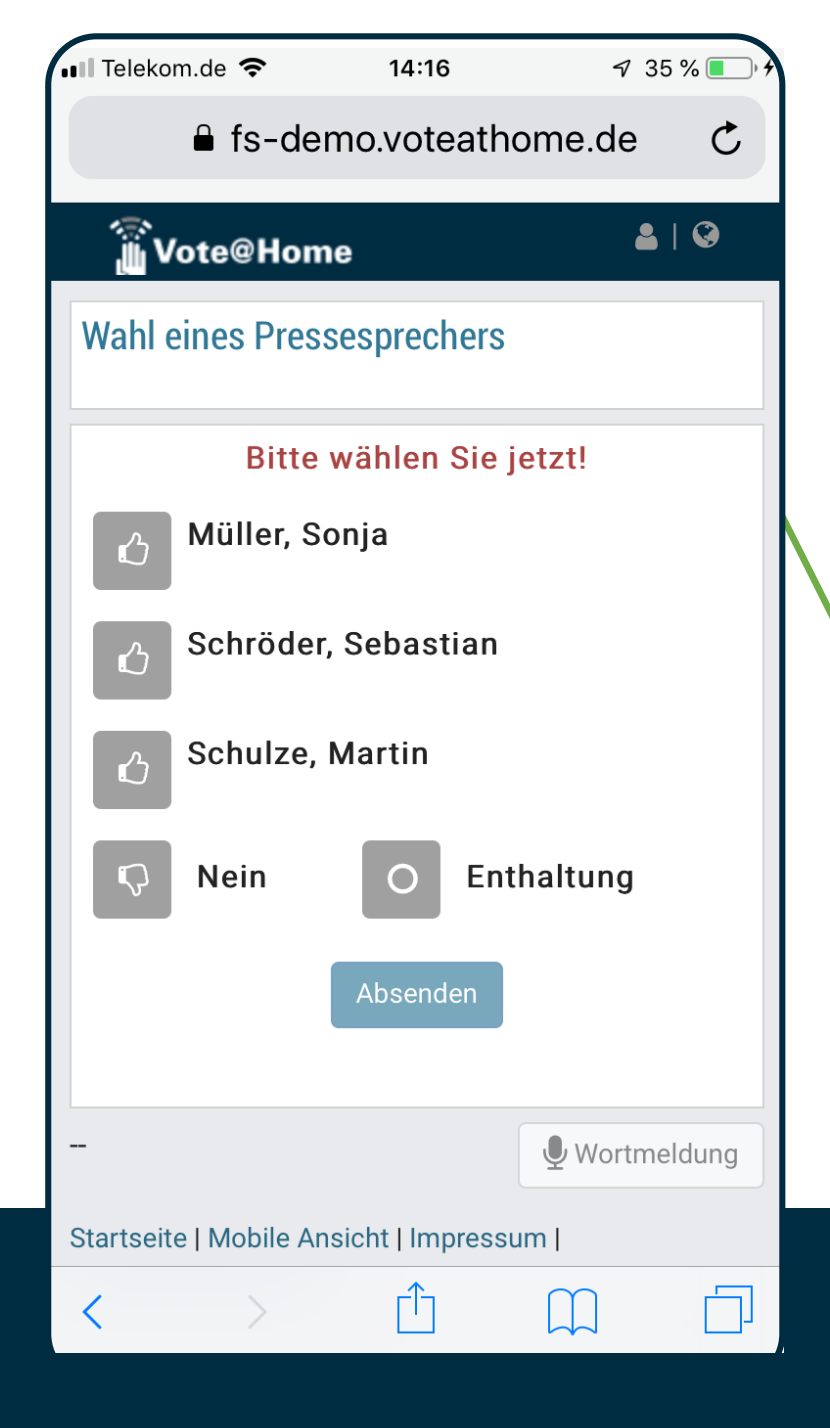

**Votesyjom** TED-Systeme für jedes Event.

# Wahlmodus Listenwahl mit **einer Stimme** je zu wählendem Kandidat :

Mit Eröffnung des Wahlgangs werden die Teilnehmer aufgefordert ihre Auswahl vorzunehmen:

"Bitte wählen Sie jetzt!"

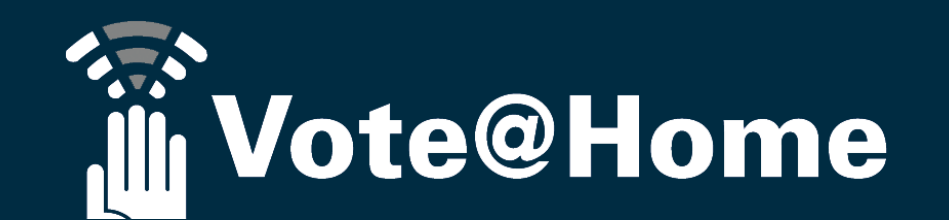

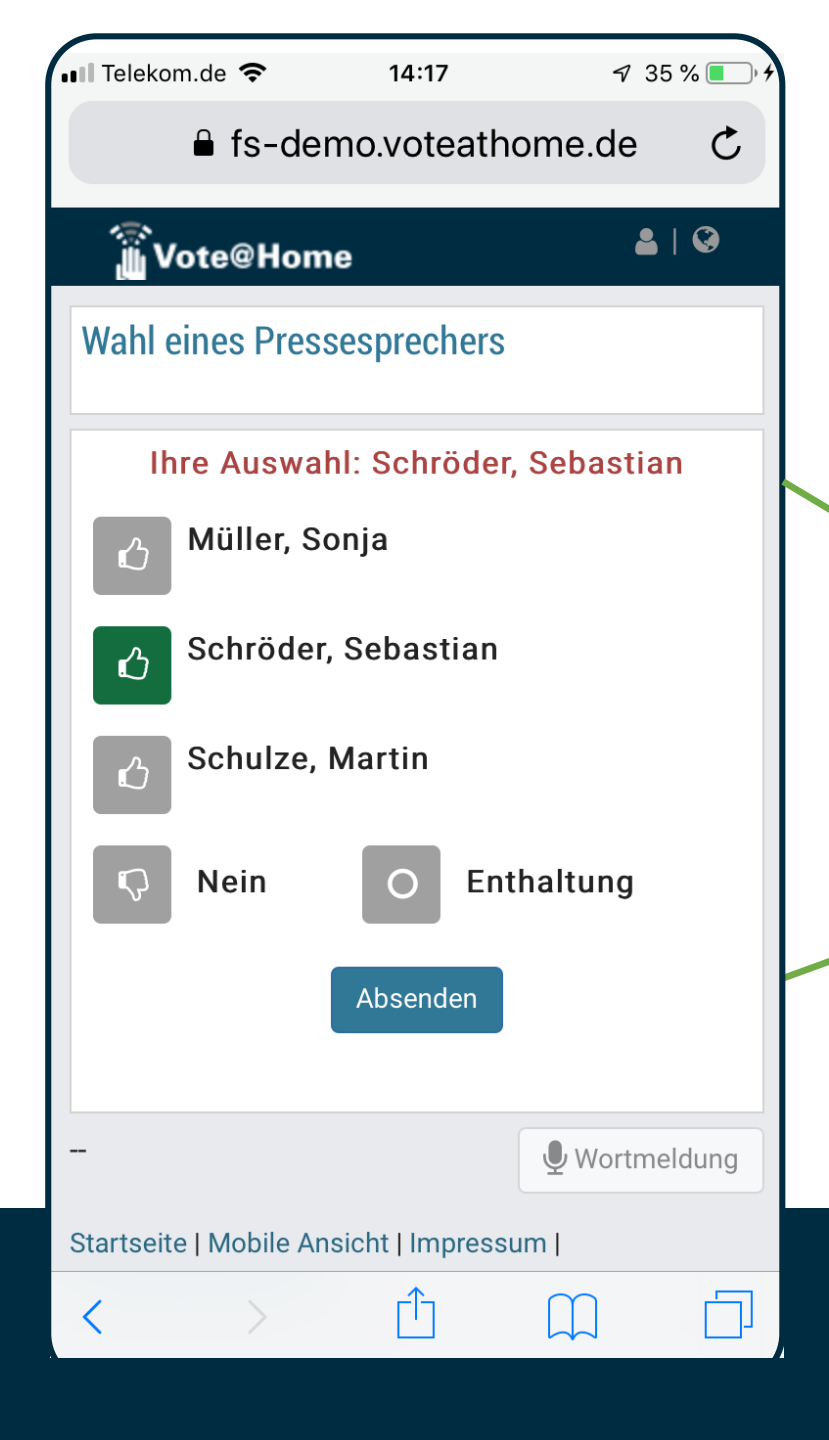

**Votesyjom** TED-Systeme für jedes Event.

Wahlmodus Listenwahl mit **einer Stimme** je zu wählendem Kandidat :

Der Teilnehmer hat seine Auswahl getroffen. Diese wird am oberen Rand des Fenstern angezeigt.

Mit der Schaltfläche "**Absenden**" wird die Auswahl an das Abstimmsystem übermittelt.

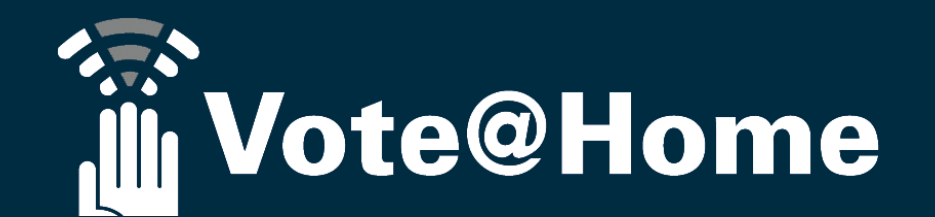

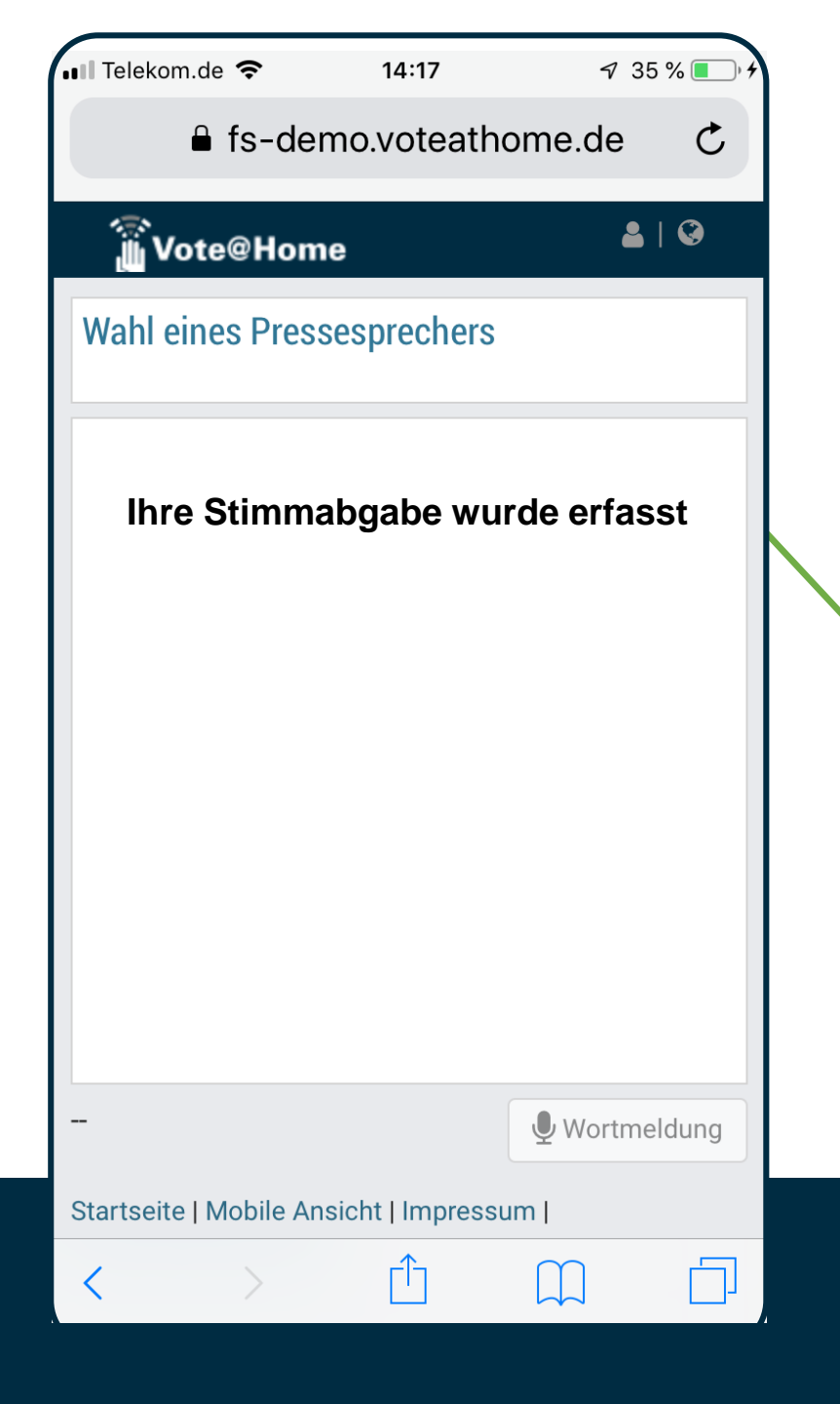

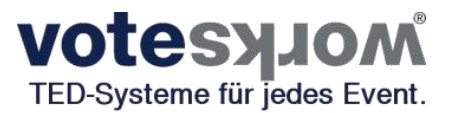

Wahlmodus Listenwahl mit **einer Stimme** je zu wählendem Kandidat :

Nach Verarbeitung der Stimme im Abstimmsystem wird dem Teilnehmer der ordnungsgemäße Empfang mitgeteilt.

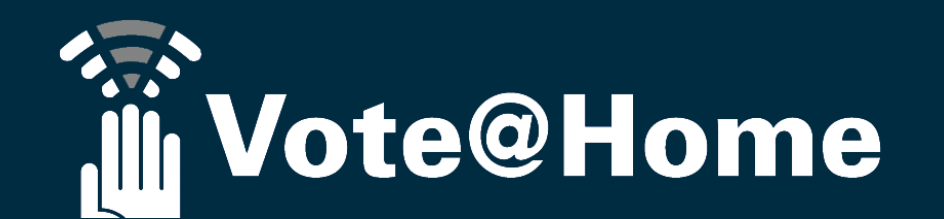

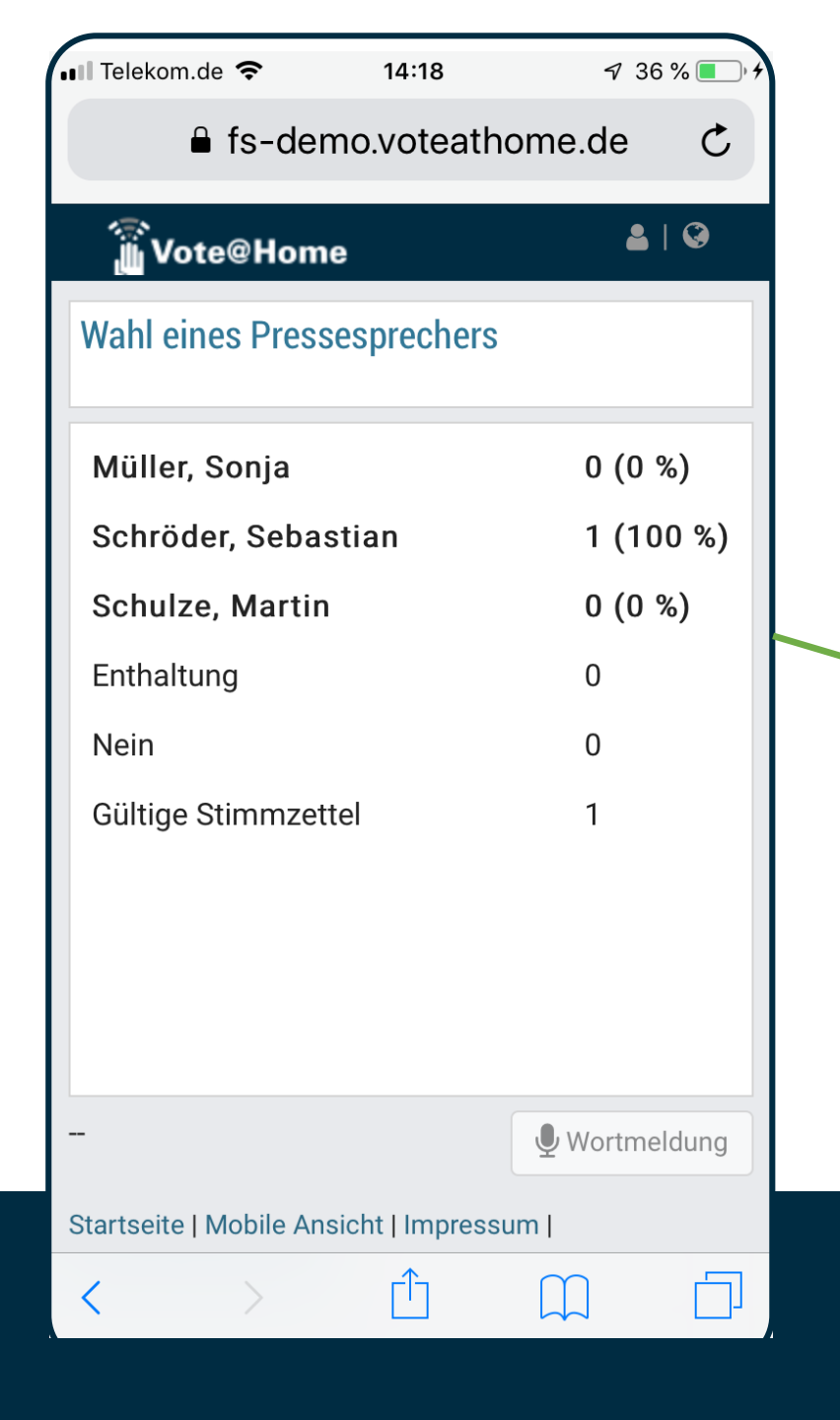

**Votesyjom** TED-Systeme für jedes Event.

# Wahlmodus Listenwahl mit **einer Stimme** je zu wählendem Kandidat :

Das Wahlergebnis wird den Teilnehmer mit Beendigung des Wahlgangs im Display angezeigt.

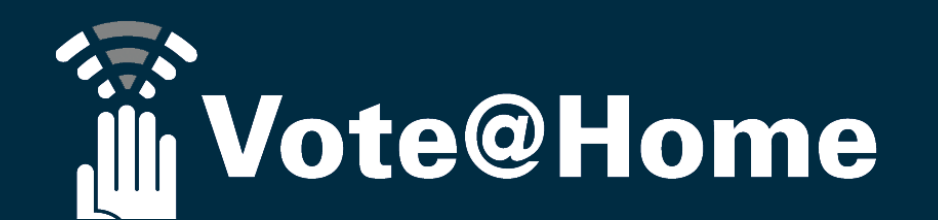

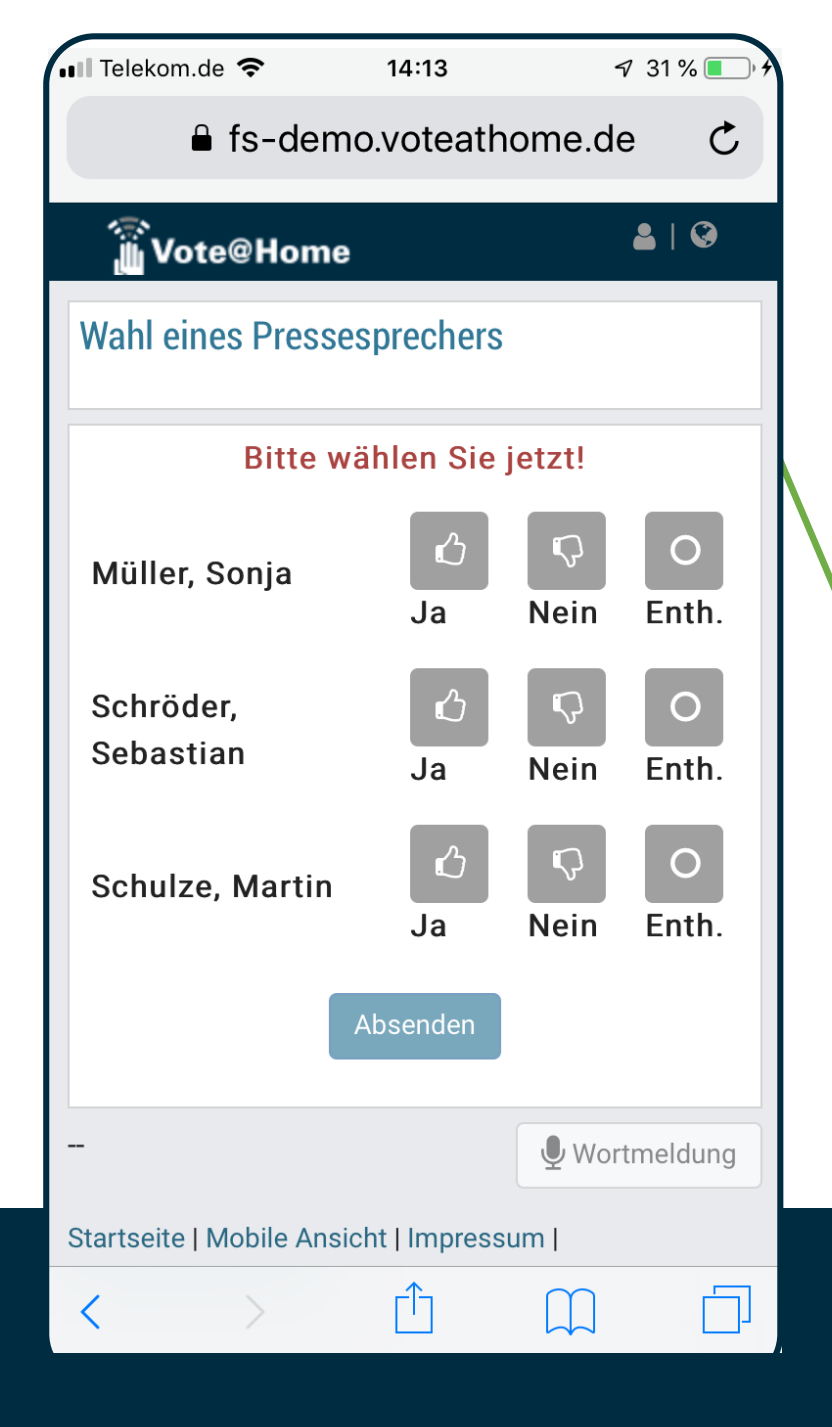

#### **VOTESYJOM** TED-Systeme für jedes Event.

### Wahlmodus Ja / Nein / Enthaltung je Kandidat:

Die Anzahl der wählbaren Kandidaten kann nach Bedarf festgelegt werden. Sie können somit alle Mitglieder eines zu besetzenden Gremiums mit einem Wahlgang ermitteln, wenn das erforderliche Quorum je Kandidat erreicht wird.

Mit Eröffnung des Wahlgangs werden die Teilnehmer aufgefordert ihre Auswahl vorzunehmen:

"Bitte wählen Sie jetzt!"

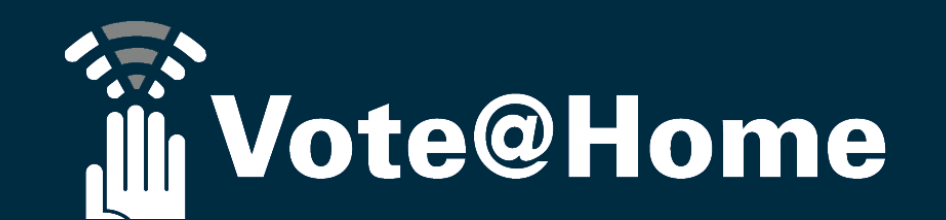

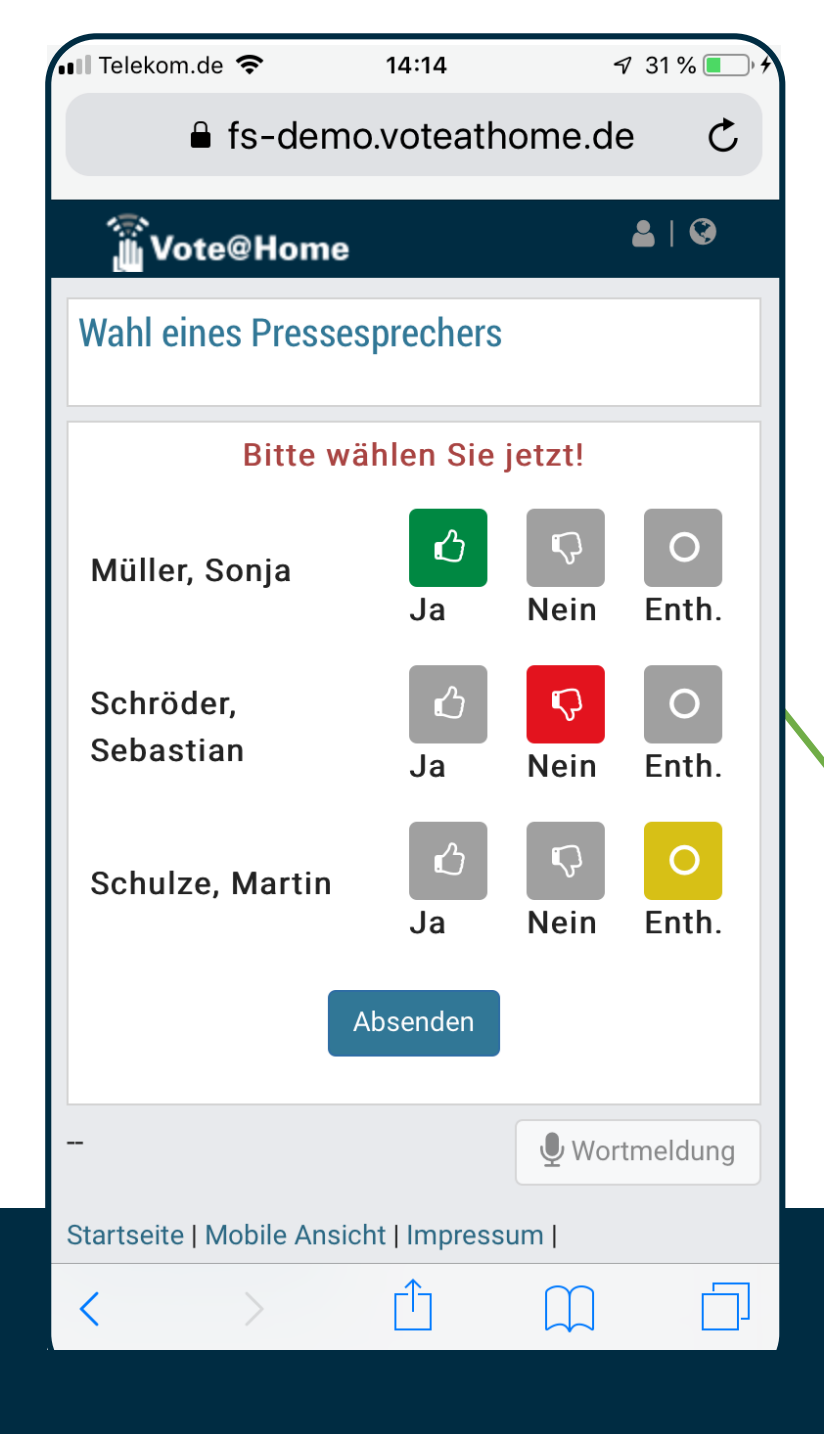

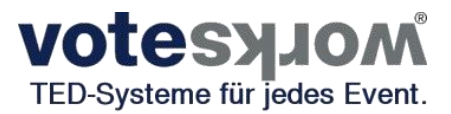

### Wahlmodus Ja / Nein / Enthaltung je Kandidat:

Für jeden Kandidaten muss eine Stimme abgegeben werden!

Nach kompletter Eingabe wird die Auswahl mittels der Schaltfläche "Absenden" an das Abstimmsystem übermittelt.

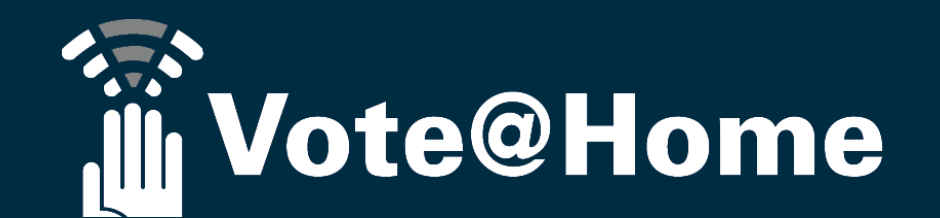

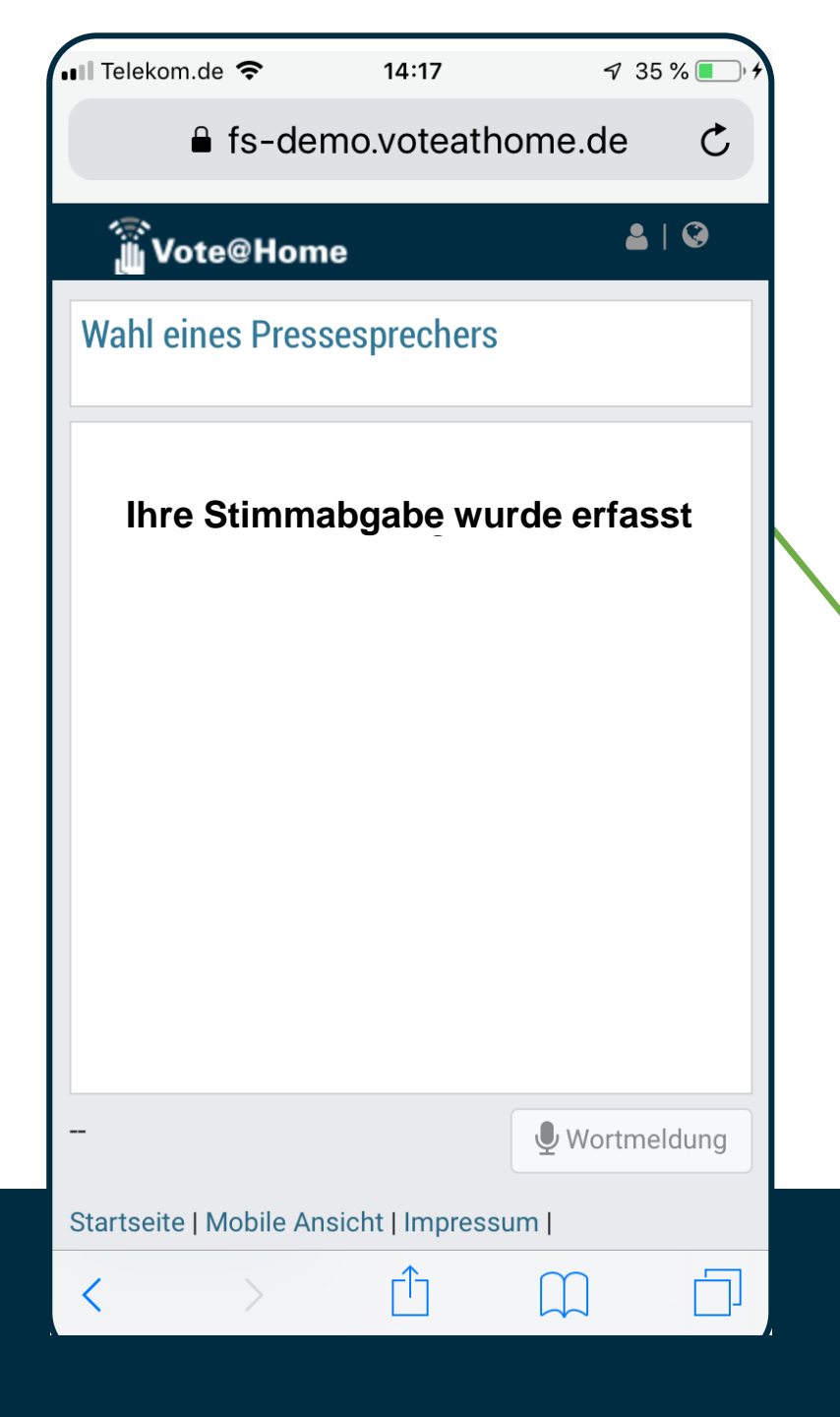

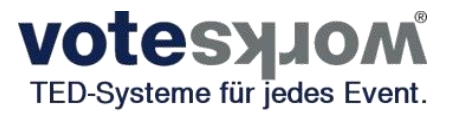

### Wahlmodus Ja / Nein / Enthaltung je Kandidat:

Nach Verarbeitung der Stimme im Abstimmsystem wird den Teilnehmern der ordnungsgemäße Empfang mitgeteilt.

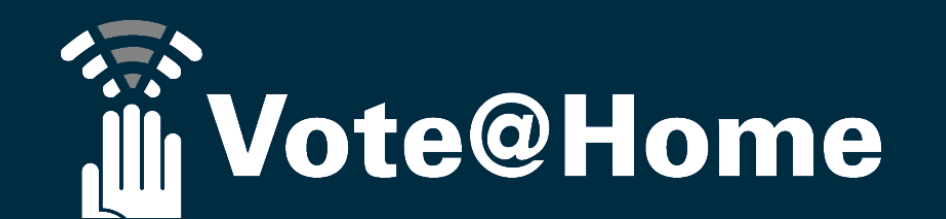

| 🖬 Telekom.de 🗢                          | 14:14                                                 | √ 32                          | % 💽 • 🗲 |
|-----------------------------------------|-------------------------------------------------------|-------------------------------|---------|
| ■ fs-demo.voteathome.de C               |                                                       |                               |         |
| 🔊 Vote@Home                             |                                                       | <b>å</b>                      | Ø       |
| Wahl eines Pressesprechers              |                                                       |                               |         |
| Müller, Sonja                           | Ja: 1 (1<br>Nein: 0<br>Enthalte                       | 00 %)<br>(0 %)<br>ung: 0 (0 % | 5)      |
| Schröder,<br>Sebastian                  | Ja: 0 (0 %)<br>Nein: 1 (100 %)<br>Enthaltung: 0 (0 %) |                               |         |
| Schulze, Martin                         | Ja: 0 (0 %)<br>Nein: 0 (0 %)<br>Enthaltung: 1 (100 %) |                               |         |
| Gültige Stimmzettel                     | 1                                                     |                               |         |
|                                         |                                                       | U Wortmel                     | dung    |
| Startseite   Mobile Ansicht   Impressum |                                                       |                               |         |
| < >                                     | ۲Î                                                    | M                             |         |

**VOTESYLOM**® TED-Systeme für jedes Event.

### Wahlmodus Ja / Nein / Enthaltung pro Kandidat:

Mit Beendigung des Wahlgangs wird das Ergebnis im Display angezeigt.

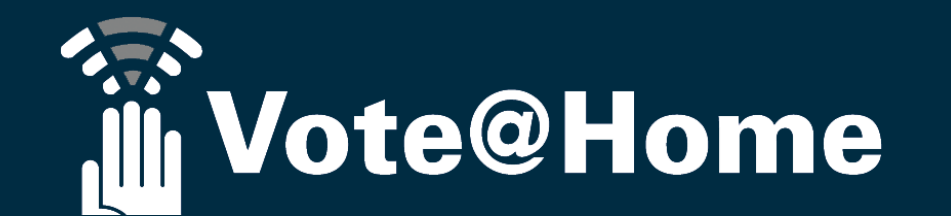

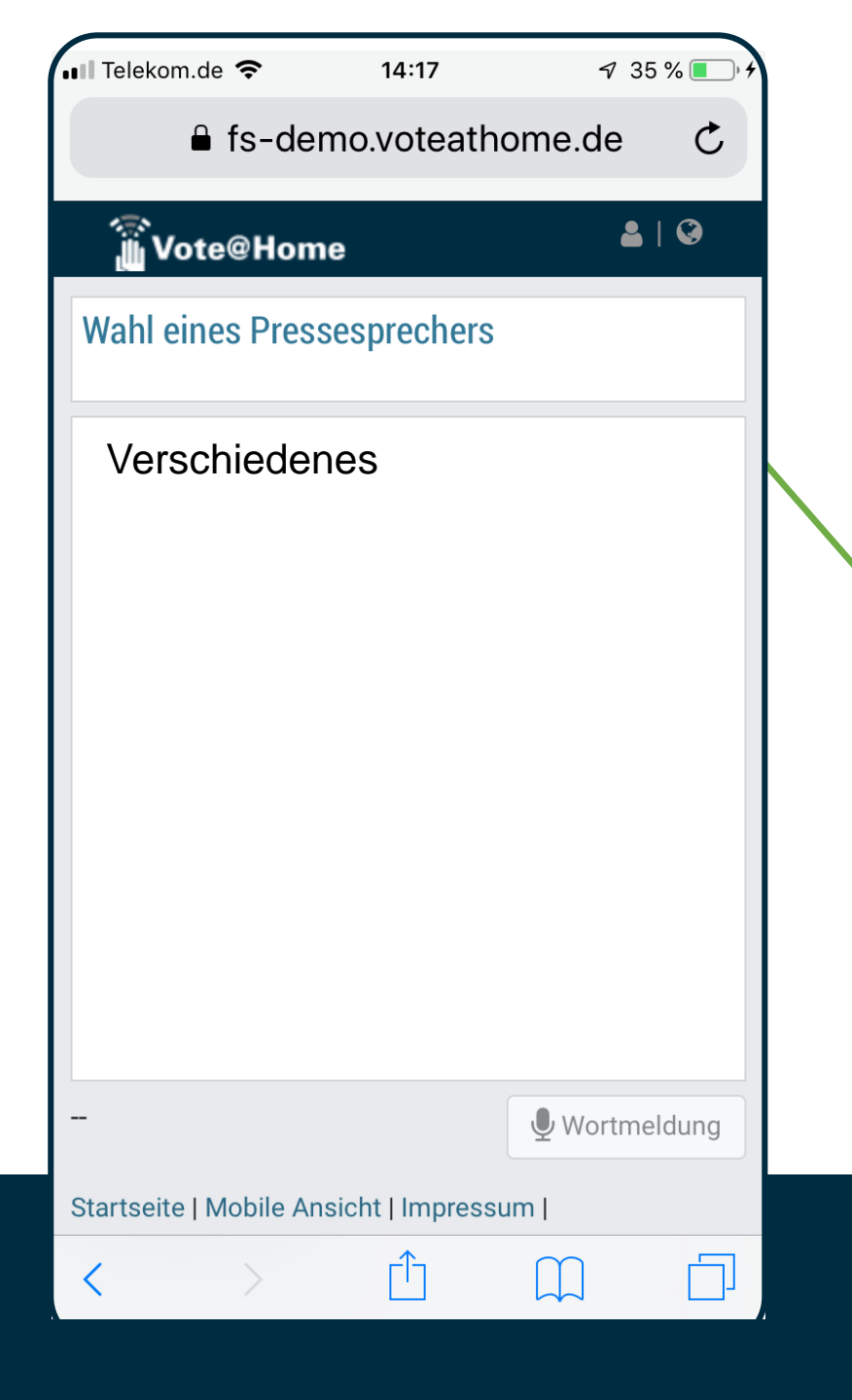

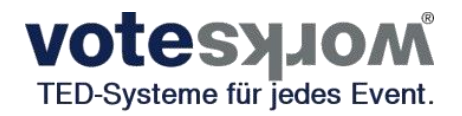

#### Überleitung zum nächsten TOP:

Der nächste TOP wird den Teilnehmern im Display angezeigt.

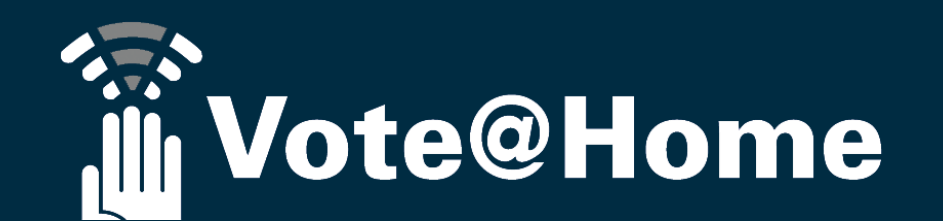

Bitte stimmen Sie jetzt ab!

### Konsequent gegen Extremismus: Antiextremistische 02:00 stärken - Extremismus hat keinen Platz in der Berliner Stadtgesellschaft!

Antrag Drucksache 18/2541

Erläuterung zum Stichwort "Virtuelle Präsentationsansicht" Zeitgleich zur Benutzerführung über das Smartphone, Tablet oder den Laptop/PC wird auch eine "vollformatige" "Präsentationsansicht" bereit gestellt, über die der aktuelle Tagesordnungspunkt, die jeweilige Wortemeldeliste und/oder der Verlauf/das Ergebnis der Abstimmung angezeigt werden können. Diese Ansicht kann zum Beispiel als "Shared Application" in einer Videokonferenz verwendet werden…

### Exkurs Präsentationsansicht: Während der Abstimmung...

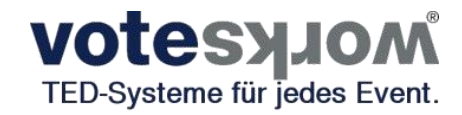

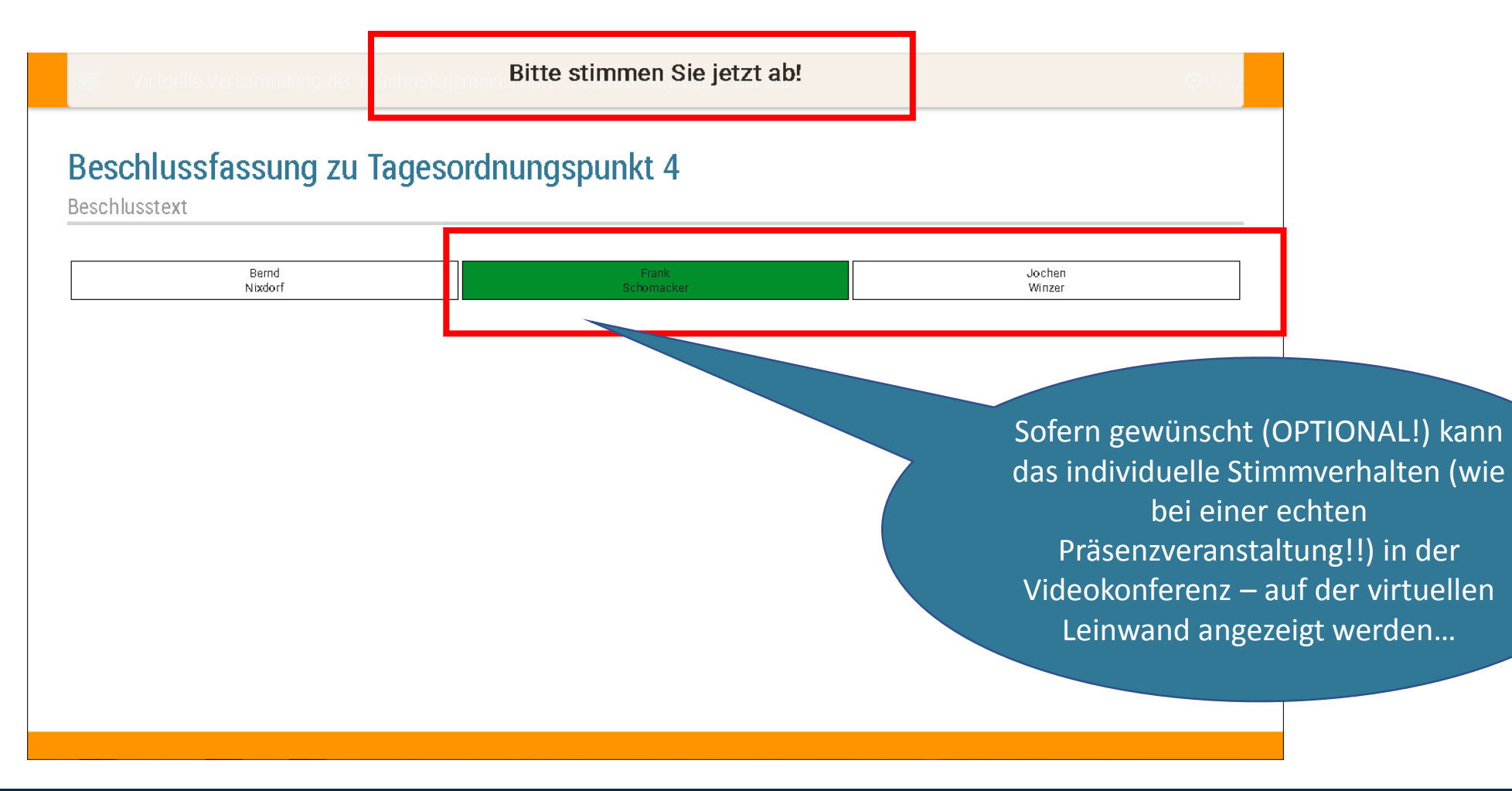

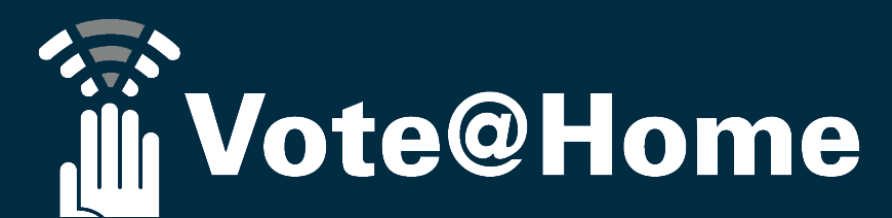

### Exkurs Präsentationsansicht: Nach der Abstimmung...

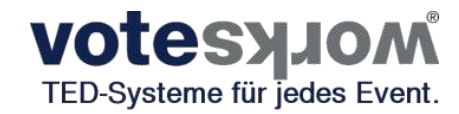

| Wirtuelle Versammlung der                                                       | <b>O</b> 09.53                                                                                                    |
|---------------------------------------------------------------------------------|----------------------------------------------------------------------------------------------------|
| Beschlussfassung zu Tagesordnungspunkt 4<br>Beschlusstext   Abstimmungsergebnis |                                                                                                    |
| <ul> <li>✓ Ja 1 (50 %)</li> <li>✓ Nein 1 (50 %)</li> </ul>                      | Das finale Abstimmergebnis wird<br>gleichzeitig automatisch<br>gespeichert, als "PDF" generiert<br>und (auch) auf der virtuellen |
| O Enthaltung 0<br>Gültige Stimmen 2                                             | Leinwand angezeigt.                                                                                                    |
|                                                                                 |                                                                                                    |
|                                                                                 |                                                                                                    |
|                                                                                 |                                                                                                    |
|                                                                                 | Vote@Home                                                                                                    |

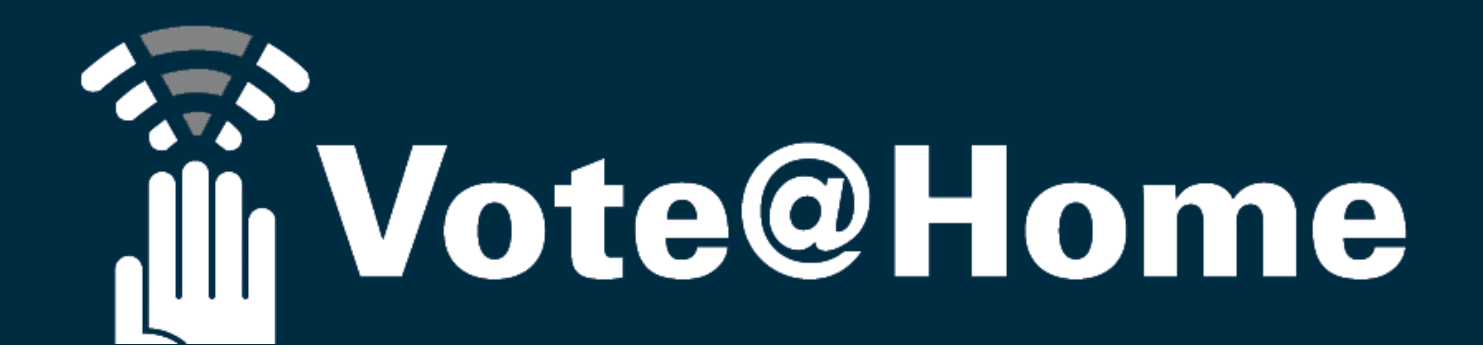

Als Veranstalter haben Sie die Wahl, das System nach entsprechender Einweisung selbst zu bedienen oder für den Zeitraum vor und/oder während der Versammlung unsere (Remote-)Dienste in Anspruch zu nehmen:

- Sie bzw. Ihre Versammlungsleitung führt wie gewohnt durch die Versammlung (<u>d.h. Sie</u> <u>verwenden eine Telefon- bzw. Videokonferenz, um die Versammlung zu leiten</u>...)
- Wir administrieren, d.h. importieren die Eigentümer- oder Mitgliederliste (ggf. inkl. MEAs und Zuordnung zu Untergemeinschaften) sowie die Tagesordnung inkl. Beschlusstexte, führen die Wortmeldelisten und nehmen die elektronischen Abstimmungen technisch für Sie vor,

- Sie "verkünden…"

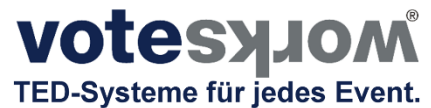

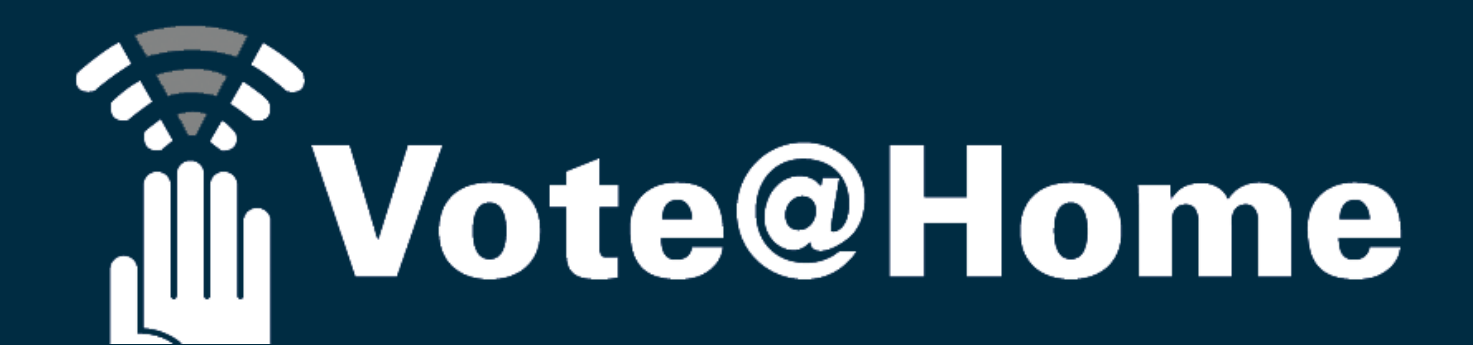

### Zur Erinnerung...

 Weder der Versammlungsleiter noch die Teilnehmer müssen Software installieren oder Apps downloaden.

Alles, was man zur Nutzung der SAAS Lösung benötigt, sind

- 1. Internetfähige Endgeräte und moderne Browser (bevorzugt Chrome Browser)
- 2. Internetverbindungen UND
- Einen Link auf die WebSeite Ihrer Vote@Home Veranstaltung (inkl. persönlicher Zugangsdaten)

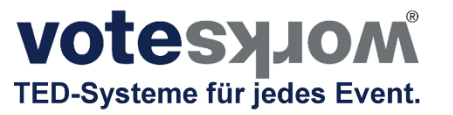

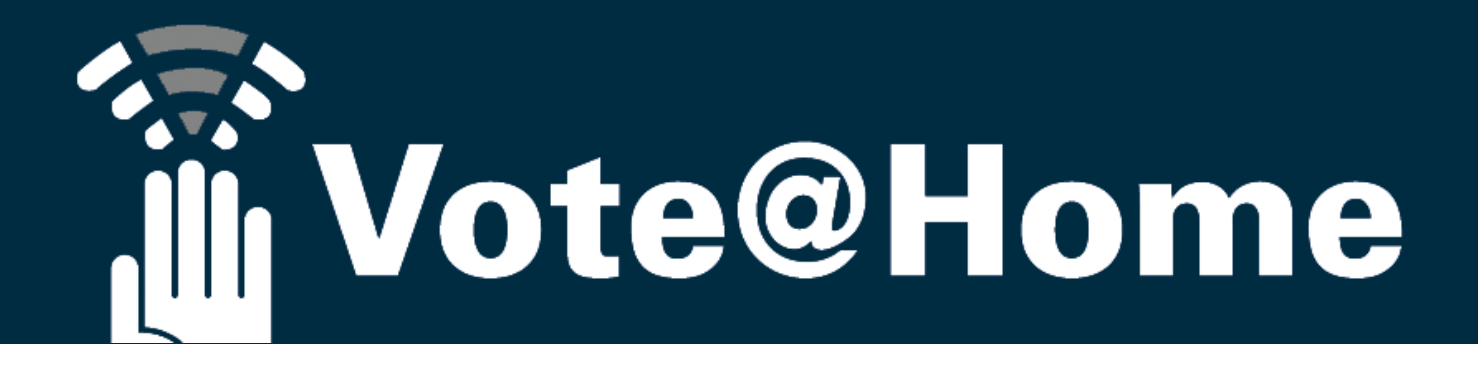

### Zum guten Schluss dieses Crash-Kurses noch ein paar Details zur Nutzung der Plattform: Funktionen im Überblick

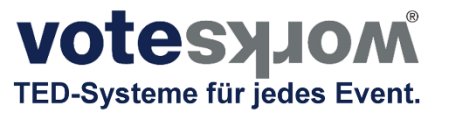

#### Log-In

Der Zugang zur Plattform wird über einen Link zu Ihrer eigenen Log-In Seite gewährt. Ob Sie den Zugang frei, anonymisiert personifiziert mit Benutzername und Passwort grundsätzlich oder nur zu bestimmten Zeiten gewähren entscheiden Sie! Viele Wege führen zu Ihrem Ziel.

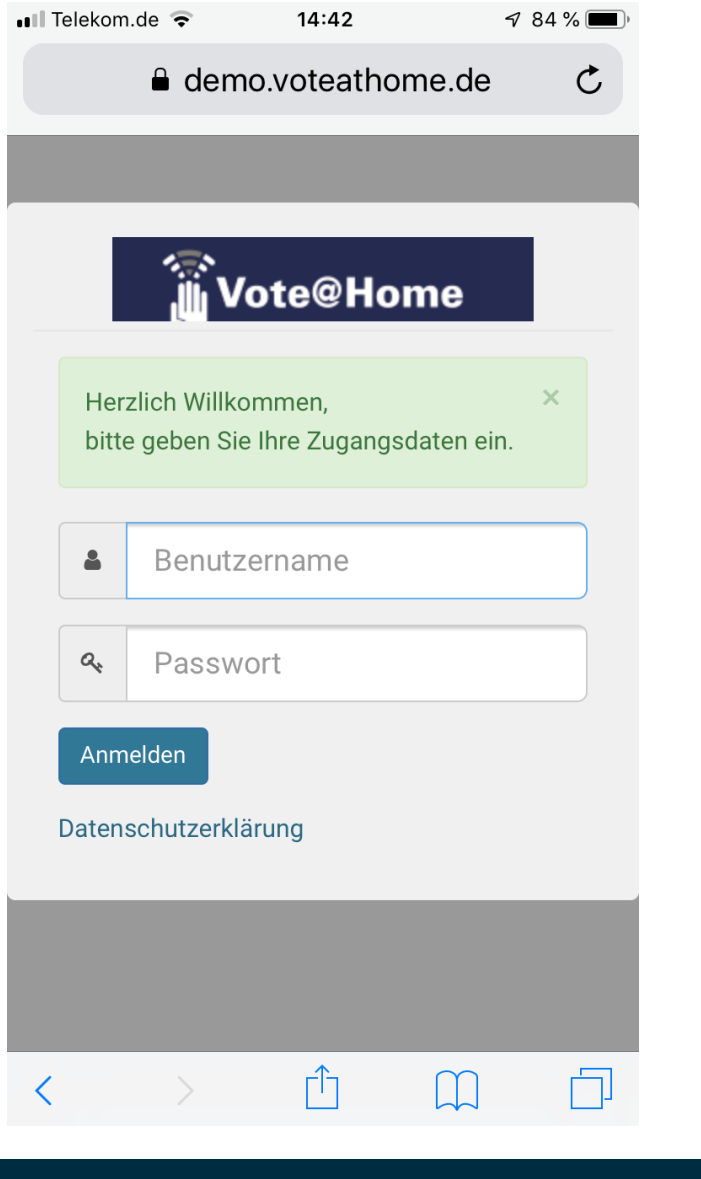

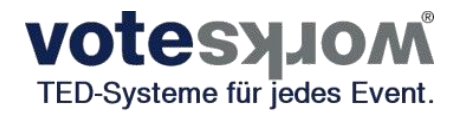

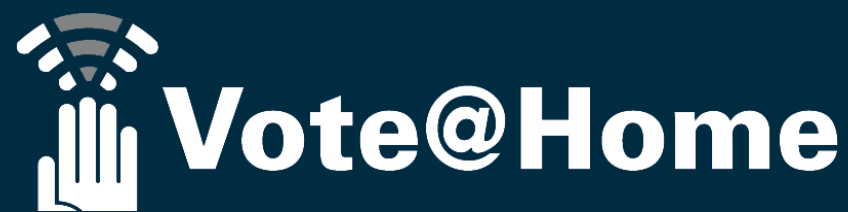

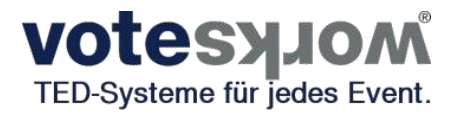

#### **Push oder Pull**

Wat den eenen sin Uhl, is den annern sin Nachtigall.

Vote@Home unterstützt Sie und Ihre Teilnehmer nicht nur nach Belieben oder Vorlieben, sondern vor allem im Hinblick auf ein optimales User-Erlebnis in Abhängigkeit vom verwendeten Endgerät: Wenn Sie sich von Ihrem Smartphone aus einwählen, ruft Vote@Home automatisch die "mobilie" (Push-) Umgebung auf:

Mit Rücksichtnahme auf das begrenzte User-Interface wird die Darstellung auf die entscheidenden Basics reduziert. Anzeige der Tagesordnungspunkte und Abstimmungen, Anzeige der Abstimm- und Wahloptionen zur Stimmabgabe, Anzeige der Abstimmergebnisse und natürlich den "Wortmelde-Button", über den Sie sich zu Wort melden können oder Ihre Wortmeldung wieder zurück ziehen können.

Und das BESTE: Die Teilnehmer werden über Push Notifikationen geführt. Niemand muss ein Menü studieren und erlernen. Apropos Menü: Wenn Sie oder Ihre Teilnehmer lieber selber kochen: Einfach in den Pullmodus wechseln und schon kann man sich frei auf der Plattform bewegen. Aber keine Angst, Sie verpassen nichts: Immer wenn eine Abstimmung ansteht hilft Ihnen ein "Störer", den kürzesten Weg zur Stimmabgabe zu finden. Partizipation kann so einfach sein: Vote@Home!

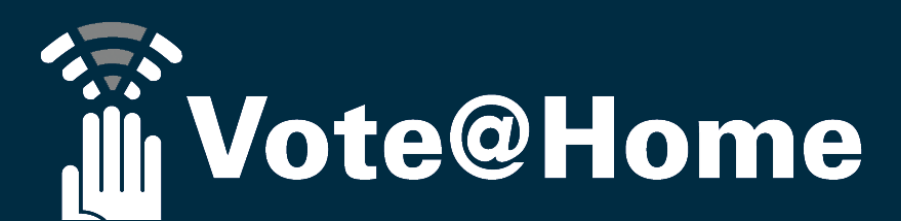

#### Wortmeldungen

Wie sagt der Volksmund: Wir können alle gemeinsam singen, aber reden kann immer nur einer! Das gilt ganz besonders für virtuelle Formate. Vote@Home erlaubt jedem Teilnehmer mit Rederechten, sich per einfachem Klick auf den Wortmeldebutton auf die Redeliste zu setzen. Sofort wird ihm angezeigt, ob er als nächstes dran sein wird oder ob er sich noch etwas gedulden muss, weil er/sie sich erst als fünfter zu Wort gemeldet hat.

Während die Versammlungsleitung immer vollen Überblick über die noch vorliegenden Wortmeldungen hat und die Liste (auf Wunsch unter Verwendung einer Redezeitanzeige) abarbeitet, kann der Teilnehmer seine Wortmeldung selbstständig zurück ziehen, da seine Vorrednerin bereits alles gesagt hat, was ihm auf dem Herzen lag... Natürlich hat die Versammlungsleitung volle Kontrolle über das Ende der Aussprache und kann die Rednerliste jederzeit schließen (und den Wortmelde-Button damit deaktivieren, bis die nächste Aussprache eröffnet wird). Apropos nächste Aussprache: Hatten wir schon erwähnt, dass Wortmeldungen auch für kommende Tagesordnungspunkte eingereicht werden können? Nicht? Sorry!

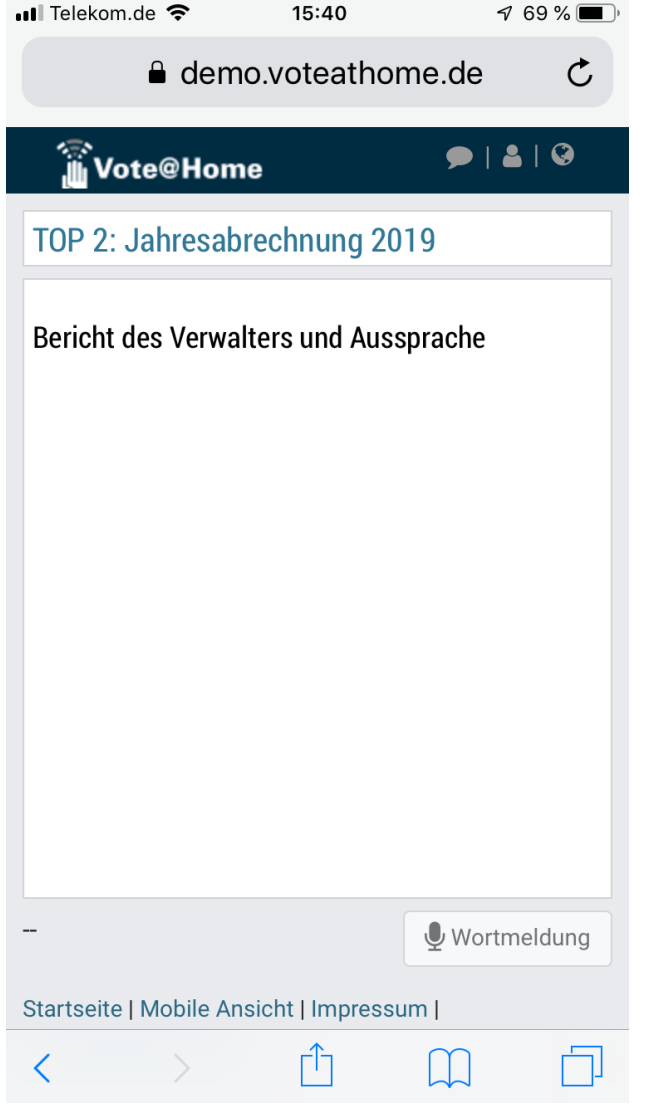

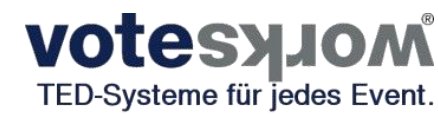

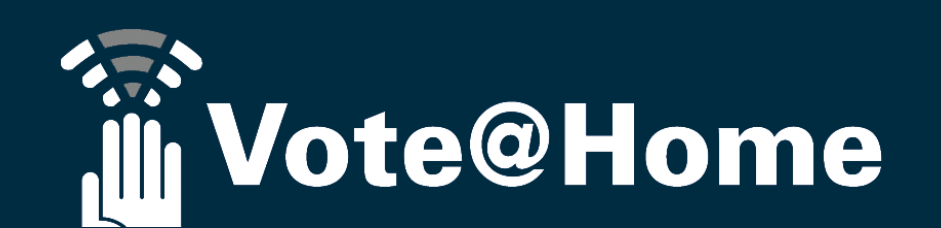

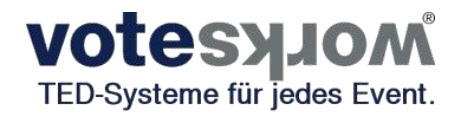

#### Wortmeldungen

Damit die Versammlungsleitung den Überblick behält, gibt es im Hintergrund ein leistungsfähiges Menü, über das alle Wortmeldungen verwaltet werden können. Wenn mal jemand beim "Erzählen" die Zeit vergisst, hilft die Redezeituhr daran zu erinnern, dass es im wahrsten Sinne des Wortes höchste Zeit ist...

Damit auch alle anderen wissen, wer als nächstes dran ist bzw. wer zuletzt gesprochen hat, wird die Rednerliste bei Bedarf auf dem virtuellen Projektor angezeigt.

| Antrag Drucksache 18/2541 «Tagesordnung «Antrag Wortmeldungen Antrag                                                                                                    | Präsentationsansicht                                                                                                    |
|----------------------------------------------------------------------------------------------------|----------------------------------------------------------------------------------------------------|
| /ortmeldungen                                                                                                    | Live-Vorschau                                                                                                    |
| Redeliste schließen 11 Alle Redner/innen entfernen                                                                                                    | Ausblenden      Ausblenden      Ausblende |
| <ul> <li></li></ul>                                                                                                    |                                                                                                    |
| 1       2. Nachname Abgeordneter 123, Vorname 123                                                                                                    | Countdowns                                                                                                    |
| Nachname Abgeordneter 123, Vorname 123 <ul> <li>Füge mich hinzu</li> <li>Füge mich hinzu</li> <li>Image: State State St</li></ul> | + Neuen Countdown hinzufügen                                                                                                    |

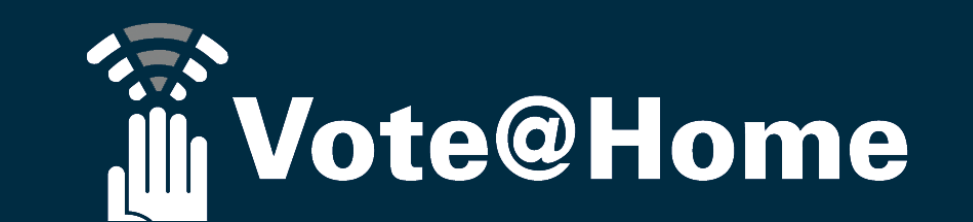

# Vote@Home Funktionsüberbli<u>ck</u>

#### Wortmeldungen

Damit die Versammlungsleitung den Überblick behält, gibt es im Hintergrund ein leistungsfähiges Menü, über das alle Wortmeldungen verwaltet werden können. Wenn mal jemand beim "Erzählen" die Zeit vergisst, hilft die Redezeituhr daran zu erinnern, dass es im wahrsten Sinne des Wortes höchste Zeit ist...

Damit auch alle anderen wissen, wer als nächstes dran ist bzw. wer zuletzt gesprochen hat, wird die Rednerliste bei Bedarf auf dem virtuellen Projektor angezeigt.

| Abgeordnetenhaus BERLIN Abgeordnetenhaus Berlin<br>Virtuelle Versammlungstätte | <b>2</b> 16:23 |
|--------------------------------------------------------------------------------|----------------|
| Wortmeldungen                                                                  | 01:10          |
| Antrag Drucksache 18/2541 – 3 Redner/innen                                     |                |
| . Dr. Alberg Wolfgerg (Nr. 952055)                                             |                |

#### Dr. Albers, Wolfgang (Nr. 853055)

- 1. Nachname Abgeordneter 106, Vorname 106
- 2. Nachname Abgeordneter 123, Vorname 123
- 3. Nachname Abgeordneter 105, Vorname 105

#### **VOTESYJOM** TED-Systeme für jedes Event.

25.04.2020 ab 11:00h | Online

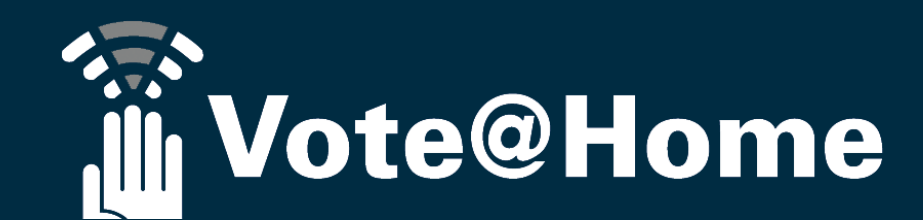

#### Abstimmungen

Abstimmung, Beschlussfassung, Votum: es gibt zahlreiche Begrifflichkeiten, mit denen eine Versammlung die Entscheidungsfindung im Anschluss an eine Aussprache oder andere Formen des Diskurses in Angriff nimmt. So unterschiedlich die Begrifflichkeiten, so unterschiedlich sind auch Details der Entscheidungsfindung und Ergebnisberechnung. Während die einen die Wahl zwischen JA/NEIN/ENTHALTUNG haben, wird anderen eine Enthaltung untersagt. Während die einen Enthaltungen bei der Berechnung der prozentualen Ergebnisse außen vor lassen, schlagen die anderen die Enthaltungen den NEIN Stimmen zu. Auch ob das erforderliche Quorum bereits mit 50%+ 1 Stimme auf der Basis der abgegebenen Stimmen oder erst bei mehr als 2/3 aller Stimmberechtigten erreicht ist, kann von Tagesordnungspunkt zu Tagungsordnungspunkt verschieden sein. Mit Vote@Home können Sie Abstimmungen in jeder Form durchführen, von ganz einfach bis sehr komplex. Wie komplex selbst einfache Ja/Nein Abstimmungen sein können, davon könnten wir Ihnen aus langjähriger Erfahrung und der erfolgreichen Betreuung von über 200 Veranstaltungen im Jahr ein Lied singen. Da wir aber definitiv besser abstimmen können als singen, ersparen wir Ihnen das und verlieren statt dessen lieber noch schnell ein Wort über Wahlen...

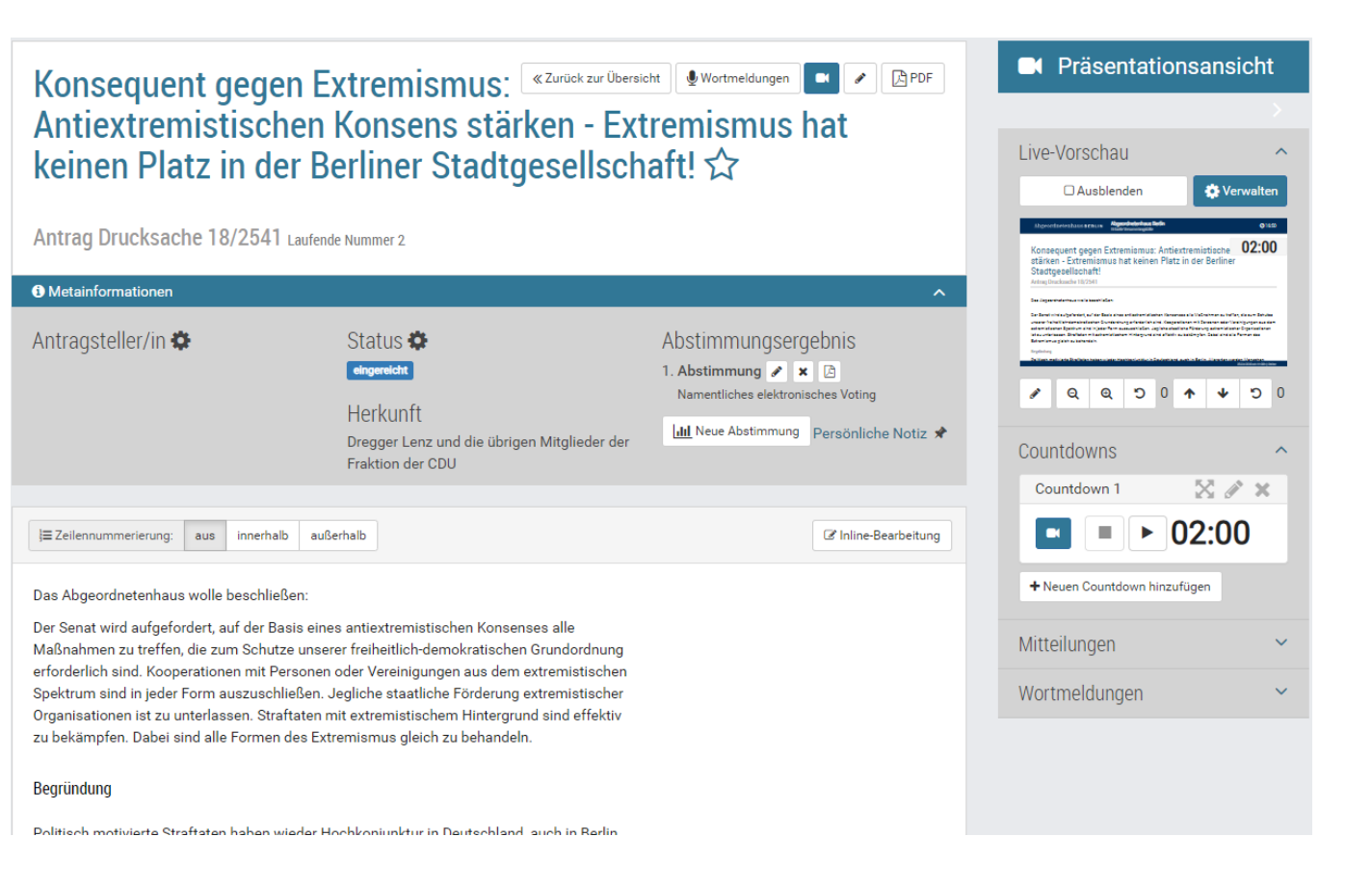

wotesylow

TED-Systeme für jedes Event.

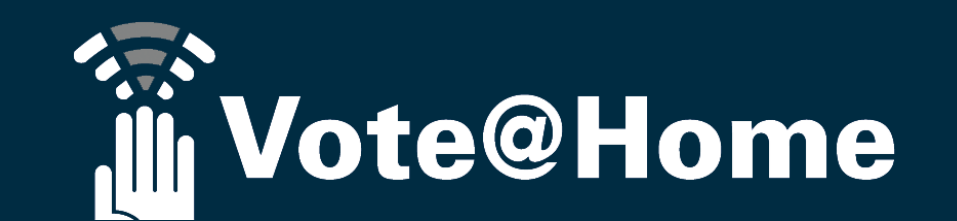

#### Antragsverwaltung

Nicht jede Veranstaltung beginnt mit der Eröffnungsrede des Versammlungsleiters oder dem Grußwort des Gastgebers. Immer dann, wenn die Veranstaltung am eigentlichen Ende der Teilhabe bzw. des Meinungsbildungsprozesses steht, dann spielen die Möglichkeiten einer differenzierten und flexiblen Antragsverwaltung eine bedeutende Rolle. Wochen, eventuell Monate vor der eigentlichen Versammlung, startet die Antragsphase, in der unterschiedlichste Gruppierungen um Unterstützer buhlen oder um die beste Antragsformulierung kämpfen. Vote@Home unterstützt Sie und Ihre Teilnehmer bei diesem Prozess durch ein anpassbares Workflow Management und ein Versionsmanagement, in dem unterschiedliche Varianten der Anträge nachgehalten werden. Wie immer, das Beste zum Schluss: Bis kurz vor Beginn der Abstimmung kann der Antragstext live auf der Leinwand und in den Vote@Home Masken unter der Mitwirkung aller editiert und optimiert werden. Effizienter und eleganter geht es unseres Wissens nicht.

#### **VOTESYJOM** TED-Systeme für jedes Event.

#### Wahlen

Eine Wahl, ist eine Wahl, ist eine Wahl und keine Abstimmung! Wählen Sie einen oder mehrere Kandidaten/Innen aus einer Bewerberliste aus. Vote@Home sorgt dafür, das Sie Ihre Stimmen nicht panschieren können und das Sie bei verfehlten Mehrheitserfordernissen einfach und sicher Stichwahlen zwischen ausgewählten Kandidaten durchführen können. Nachnomminierungen, kurzfristig zurückgezogene Kandidaturen kontrollierte aber anonyme Stimmabgaben, alles Satzungskonform umsetzbar. Vote@Home - die bessere Wahl!

#### Chat

Klar bietet Ihnen Vote@Home Ihnen und Ihren Teilnehmern auch die Möglichkeit per geschriebenem Text in Echtzeit zu kommunizieren. Wenn man sich schon nicht auf eine Tasse Kaffee im Foyer treffen kann, dann wenigsten im Chat - soviel socializing sollte sein!

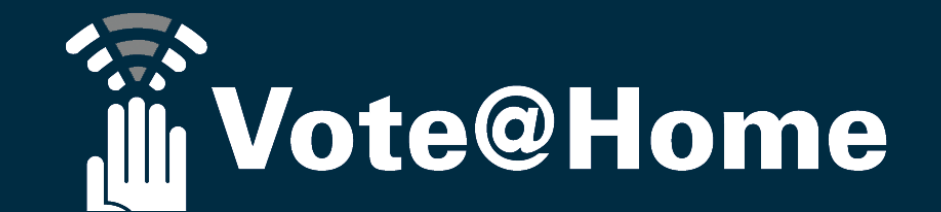

#### **Anfangswert Probleme?**

Aller Anfang ist angeblich schwer. Gemeint ist hier nicht die Antwort auf die Frage: Wie geht das alles? Kann ich das auch? (die würde lauten: Ja, wir helfen Ihnen da gerne). Gemeint ist die Frage: Wie kommen die Daten für Ihre Veranstaltung auf Ihren Vote@Home Server? Die Antwort: Import per CSV Datei. Ganz gleich, ob Teilnehmerliste, Tagesordnung, Anträge/Abstimmungen, Stimmgewichte oder Dokumenten Bibliothek (Mediathek), alles können Sie entweder direkt hochladen oder als CSV Datei importieren. Eine intelligente Importschnittstelle prüft Ihren beabsichtigten Import dabei schon bevor Sie loslegen und gibt Ihnen Tipps, die Ihnen helfen, nur vollständige und richtig strukturierte Daten hochzuladen. Eigentlich kinderleicht und wer kennt sich besser mit Anfangswertproblemen aus als Kinder!

#### **Votesylom** TED-Systeme für jedes Event.

#### Mediathek – Dokumentencenter

Sozusagen das i-Tüpfelchen unter den Funktionen: Ihre Mediathek. Über die Mediathek laden Sie alle Dokumente oder Medien (auch Filme) auf den Server, auf den Sie und Ihre Teilnehmer zugreifen können: Finanzpläne, Präsentationen, Formulare, (Video-) Grußworte... der Phantasie sind keine Grenzen gesetzt. Damit es übersichtlich bleibt, können Sie die Dokumente und Medien bei Bedarf einfach einzelnen Tagesordnungspunkten oder Anträgen/Abstimmungen zuordnen.

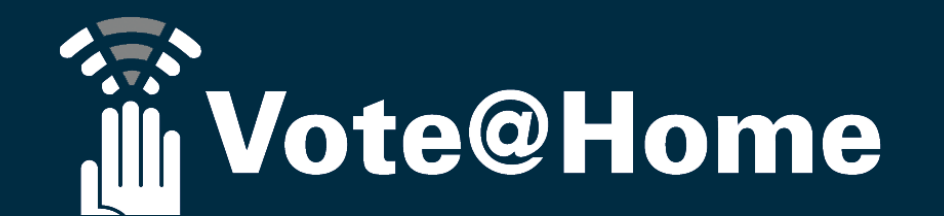

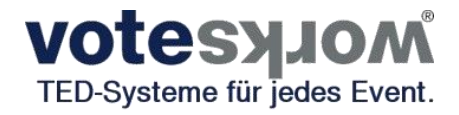

### Sonstiges Wissenswertes

- Nutzung der Anwendung im Zusammenspiel mit jedweder Video- oder Audiokonferenzplattform möglich
- PDFs zu den Abstimmungen
  - Optional Aufzeichnung des persönlichen Stimmverhaltens (zwecks unmittelbarer Versiegelung und notarieller Verwahrung) mit der Möglichkeit der anschließenden Anonymisierung
- "Kommen und Gehen" ist jederzeit möglich

### Vielen Dank für Ihre Aufmerksamkeit!

Gerne stehen wir Ihnen für weitere Gespräche oder Korrespondenz zur Verfügung:

Bernd Nixdorf, Geschäftsführer der VoteWorks GmbH 02244 877710, <u>nx@voteworks.de</u>, 01718822206